## **MF/HF Radio Equipment**

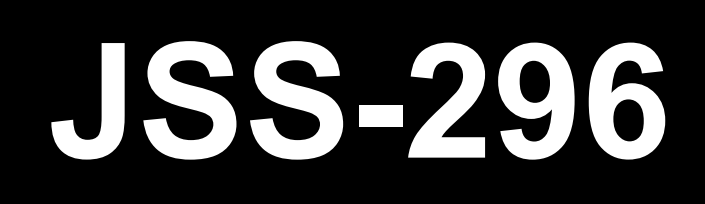

# **Instruction Manual**

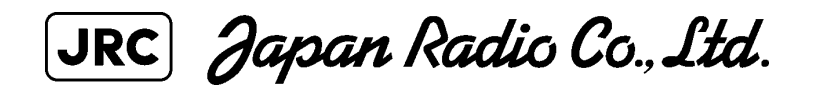

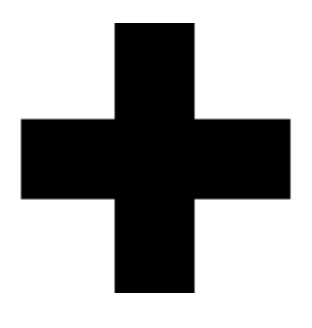

## **CAUTIONS AGAINST HIGH VOLTAGE**

Radio and radar devices are operated by high voltages of anywhere from a few hundred volts up to many hundreds of thousands of volts. Although there is no danger with normal use, it is very dangerous if contact is made with the internal parts of these devices. (Only specialists should attempt any maintenance, checking or adjusting.)

There is a very high risk of death by even a few thousand volts, in some cases you can be fatally electrocuted by just a few hundred volts. To circumvent accidents, you should avoid contact with the internal parts of these devices at all costs. If contact is inevitable as in the case of an emergency, you must switch off the devices and ground a terminal in order to discharge the capacitors. After making certain that all the electricity is discharged, only then can you insert your hand into the device. Wearing cotton gloves and putting your free hand in your pocket, in order not to use both hands simultaneously, are also very good methods of shock prevention.

Quite often, an injury occurs by secondary factors, therefore it is necessary to choose a sturdy and level working surface. If someone is electrocuted it is necessary to thoroughly disinfect the affected area and seek medical attention as soon as possible.

## **Cautions concerning treatment of electrocution victims**

When you find an electrocution victim, you must first switch off the machinery and ground all circuits. If you are unable to cut off the machinery, move the victim away from it using a non-conductive material such as dry boards or clothing.

When someone is electrocuted, and the electrical current reaches the breathing synapses of the central nervous system inside the brain, breathing stops. If the victim's condition is stable, he or she can be administered artificial respiration. An electrocution victim becomes very pale, and their pulse can be very weak or even stop, consequently losing consciousness and becoming stiff. Administration of first aid is critical in this situation.

## First aid

## Note points for first aid

Unless there is impending danger leave the victim where he or she is, then begin artificial respiration. Once you begin artificial respiration, you must continue without losing rhythm.

- (1) Make contact with the victim cautiously, there is a risk that you may get electrocuted.
- (2) Switch off the machinery and then move the victim away slowly if you must.
- (3) Inform someone immediately (a hospital or doctor, dial emergency numbers, etc.).
- (4) Lay the victim on his or her back and loosen any constrictive clothing (a tie, or belt).
- (5) (a) Check the victim's pulse.
  - (b) Check for a heartbeat by pressing your ear against the victim's chest.
  - (c) Check if the victim is breathing by putting the back of your hand or face near the victim's face.
  - (d) Check the pupils of the eyes.
- (6) Open the victim's mouth and remove any artificial dentifrice, food or chewing gum. Leave the mouth opened and flatten the tongue with a towel or by putting something into the mouth to prevent the victim's tongue from obstructing the throat. (If he or she is clenching their teeth and it is difficult to open the mouth, use a spoon or the like to pry open the mouth.)
- (7) Continually wipe the mouth to prevent the accumulation of saliva.

#### If the victim has a pulse but is not breathing ("Mouth to mouth" resuscitation) Figure 1.

- (1) Place the victim's head facing backward (place something under the neck like a pillow).
- (2) Point the chin upward to widen the trachea.
- (3) Pinch the victim's nose, take a deep breath, then put your mouth over the victim's mouth and exhale completely, making sure that your mouth completely covers the victim's mouth. Then remove your mouth. Repeat this routine 10 to 15 times per minute (holding the nostrils).
- (4) Pay attention to the victim to notice if he or she starts to breath. If breathing returns, stop resuscitation.
- (5) If it is impossible to open the victim's mouth, put something like a plastic straw or vinyl tube into one of the nostrils then blow air in while covering the mouth and the other nostril.
- (6) Occasionally, when the victim comes back to consciousness, they immediately try to stand up. Prevent this and keep them in a laying position. Give them something warm to drink and be sure that they rest (do not give them any alcohol).

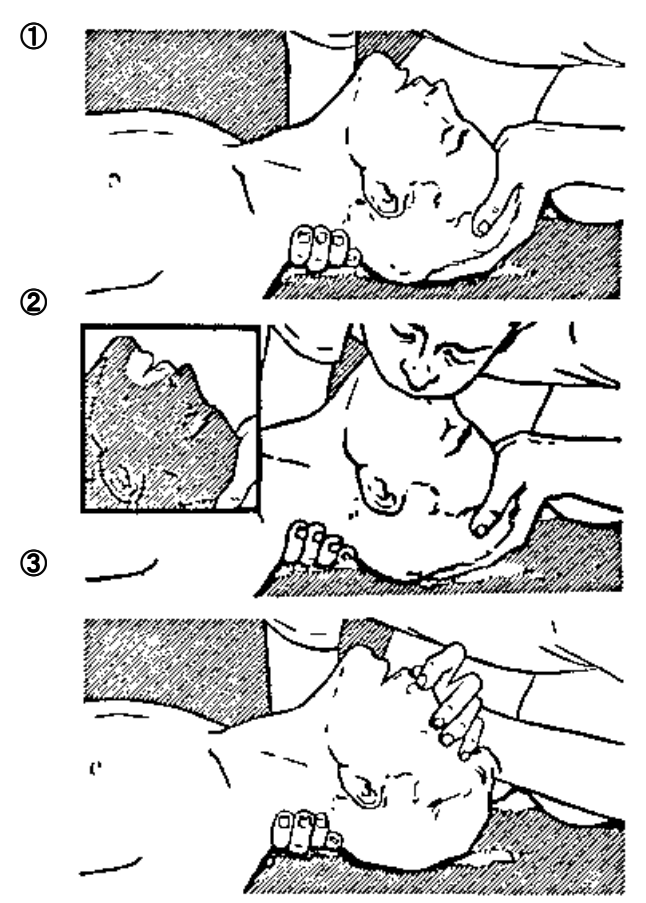

("Mouth to mouth" resuscitation) Figure 1.

- Raise the back of the head, then place one hand on the forehead and place the other hand under the neck. →①
   Most victims open their mouth when doing this, making "mouth to mouth" resuscitation easier.
- (2) Cover the victim's mouth by opening your mouth widely, then push your cheek against the victim's nose, →② or pinch the victim's nose to prevent air from leaking out of it. →③
- Completely exhale into the lungs.
   Exhale into the lungs until the chest is inflates.
   You have to blow as rapidly as possible for the first 10 times.

## Administering artificial respiration by raising the head.

#### If the victim has no pulse and is not breathing (Heart massage in combination with artificial respiration.) Figure 2

If the victim has no pulse, his or her pupils are dilated, and if you cannot detect a heartbeat, the heart may have stopped, beginning artificial respiration is critical.

- (1) Put both hands on the diaphragm, with hands on top of each other keeping both arms straight. (If your elbows are bent, you cannot push with as much power.) Press the diaphragm with your body weight until the chest sinks about 2 cm (about 50 times per minute).
- (2) If administering first aid when alone: Perform the heart massage about 15 times then blow in twice. Repeat this routine. If administering first aid with two people: One person performs the heart massage 5 times, and the other person blows air in once. Repeat this routine. (Heart massage and "mouth to mouth" resuscitation used together.)
- (3) Constantly check the pupils and the pulse, if the pupils become normal and the pulse steadies, keep them in a laying position and give them something warm to drink, be sure that they rest (do not give them any alcohol.). In any case you have to entrust major decision making to a doctor. Having understanding people around is essential to the victim's recovery from the mental shock of electrocution.

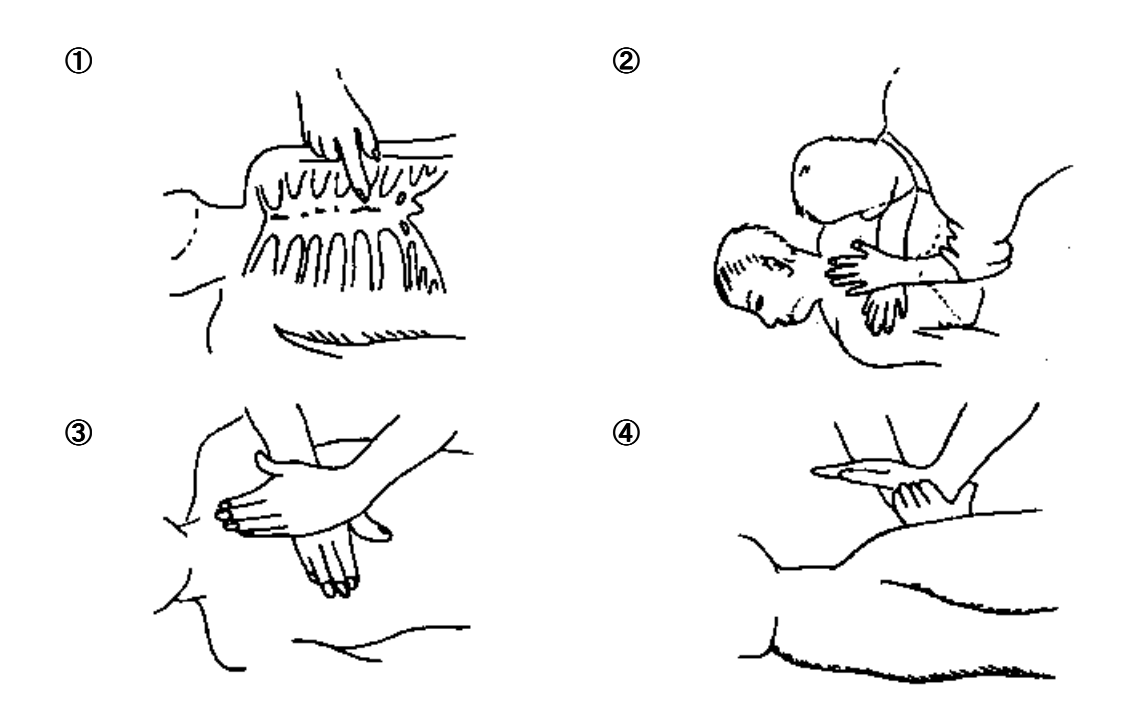

(Heart massage in combination with artificial respiration.) Figure 2

## **Preface**

Thank you for purchasing JRC MF/HF Radio Equipment model JSS-296.

For best operation and performance results, read this manual thoroughly before use. Keep this manual in a convenient place for future reference. Make use of this manual when experiencing operation difficulties.

## **Before Operation**

#### Concerning the symbols

This manual uses the following symbols to explain correct operation and to prevent injury or damage to property. The symbols and descriptions are as follows. Understand them before proceeding with reading this manual.

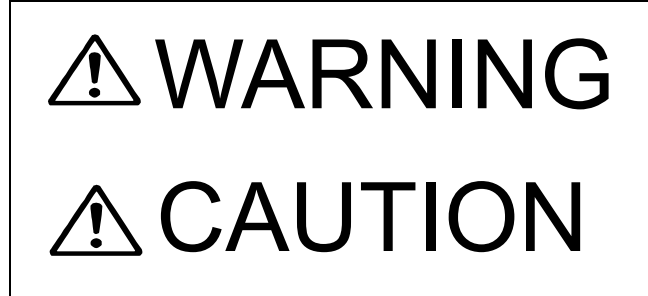

Indicates a warning that, if ignored, may result in serious injury or even death.

Indicates a caution that, if ignored, may result in injury or damage to property.

#### Examples of symbols

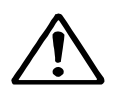

The  $\triangle$  symbol indicates caution (including DANGER and WARNING). The illustration inside the  $\triangle$  symbol specifies the content of the caution more accurately. (This example is a general caution.)

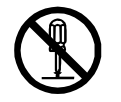

The  $\bigcirc$  symbol indicates that performing an action is prohibited. The illustration inside or next to the  $\bigcirc$  symbol specifies the contents of the prohibited operation. (In this example, disassembly is prohibited.)

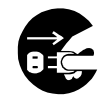

The symbol indicates operations that must be performed. The illustration inside the symbol specifies the obligatory operation. (In the example, unplugging is the obligatory operation.)

#### **Concerning warning labels**

A warning label is pasted to the top cover of this product. Do not remove, damage, or modify the label.

## **Handling Precautions**

# 

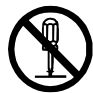

Do not disassemble or modify this unit. Doing so may cause fire, electric al shock, or failure.

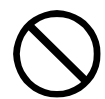

Do not use a voltage other than specified. Doing so may cause fire, elec trical shock, or failure.

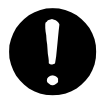

If you remove a unit, be sure to store it in a non-conductive bag. If you wrap It up with materials such as aluminum foil, the back-up power suppl y may Short circuit and the ICs may be damaged.

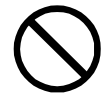

There are no user-serviceable parts inside this equipment. Inspection or maintenance by unauthorized persons may result in fire or electric shock. For inspection and maintenance, contact JRC or its authorized agents.

## **Handling Precautions**

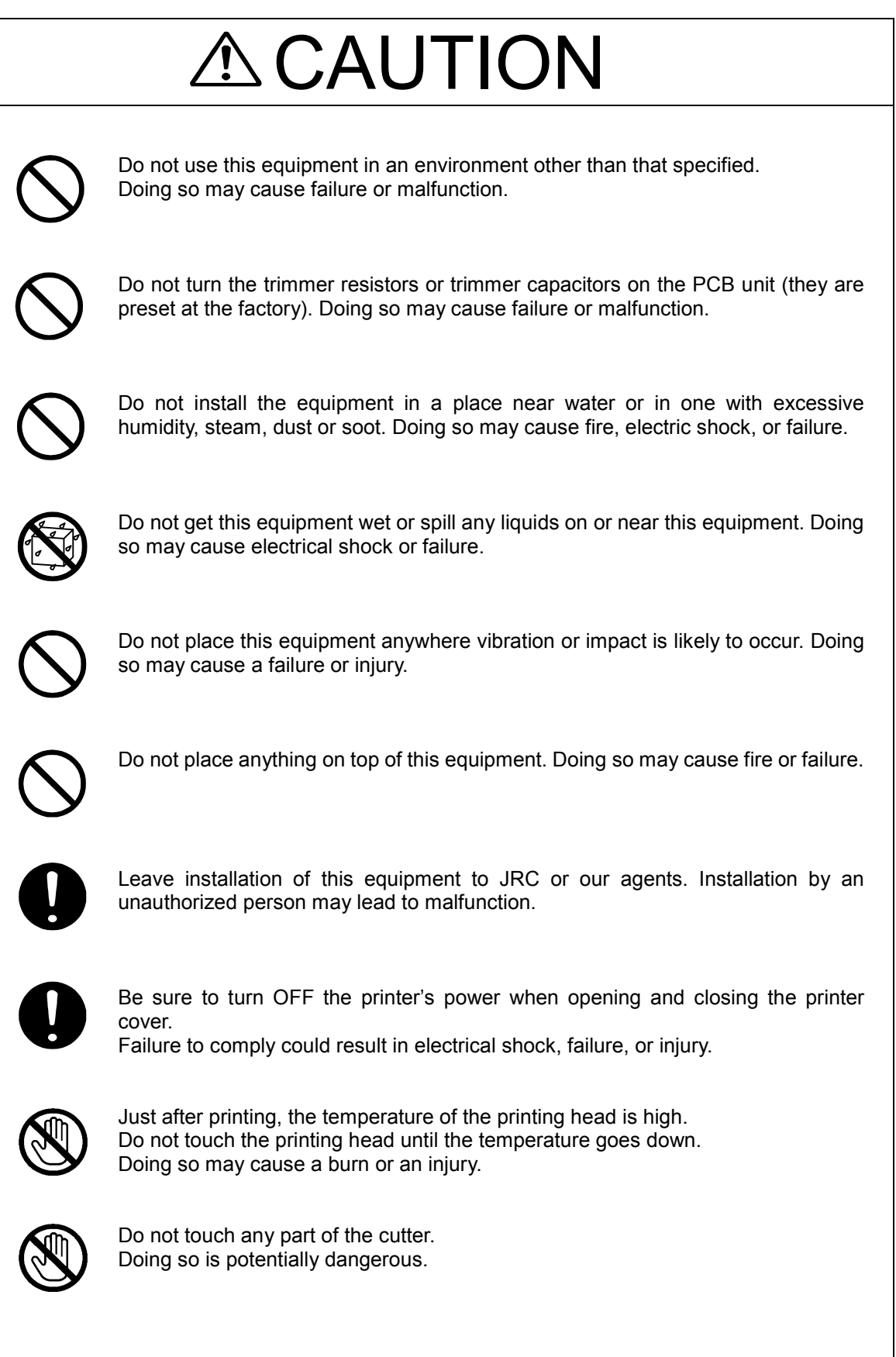

# **DISTRESS CALLS**

## **NCT-196N**

There are three methods of transmitting a distress call. These methods are described below in order of ease of use, with the easiest first.

## **Transmitting Distress Calls 1**

#### Procedure

1. Open the cover on the left and press DISTRESS . The following screen is displayed.

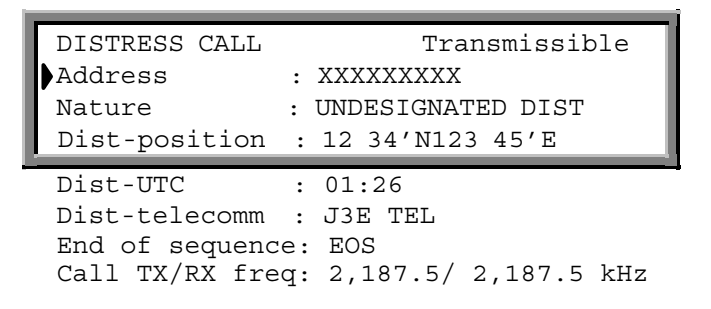

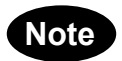

If stop the distress transmission, press STOP.

2. Press DISTRESS for 3.5 seconds continuously.

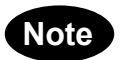

• If stop the distress transmission, release **DISTRESS** 

**3.** The following screen is displayed and the distress transmission is started. If a printer is connected, it prints out the distress message. The distress message is transmitted for 5 times successively.

```
DISTRESS CALL Transmitting
TX frequency : 2,187.5 kHz
TX date&time :06.Sep.2001(Thu) 01:26
1/5
```

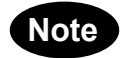

• If break the distress transmission, press STOP .

4. When the distress transmission is completed, the screen is displayed as follows for a few seconds.

```
DISTRESS CALL Send Completed
TX frequency : 2,187.5 kHz
TX date&time :06.Sep.2001(Thu) 01:27
5/5
```

5. The distress transmission is repeated at random intervals of 3.5 to 4.5 minutes.

On completion of the transmission, the screen is changed as follows. And the distress transmission is repeated when the displayed time has counted down to zero.

| DISTRESS CALL      | 2,187.5 kHz     |
|--------------------|-----------------|
| NEXT DISTRESS CALL | : AFTER 3.0 min |

# Transmitting Distress Calls 2 Front panel 'HE RESS TO VERIFY & EDIT MESSAGE Difference Distress 2 Difference Distress 2 Difference Distress 2 Distress 3 HOLD WITH BEEP SOURCE Distress 4 Distress 2 Distress 2 Distress 2 Distress 2 Distress 2 Distress 2 Distress 2 Distress 2 Distress 2 Distress 2 Distress 2 Distress 2 Distress 2 Distress 2 Distress 2 Distress 2 Distress 2 Distress 2 Distress 2 Distress 3 Distress 2 Distress 2 Distress 2 Distress 2 Distress 2 Distress 2 Distress 2 Distress 2 Distress 2 Distress 3 Distress 2 Distress 3 Distress 2 Distress 3 Distress 3 Distress 4 Distress 4 Distress 4 Distress 4 Distress 4 Distres

- 1. Press 2187.5kHz or 8414.5kHz
- 2. Open the cover on the left and press DISTRESS The following screen is displayed.

| DISTRESS CALL                               |              | Transmissible                             |
|---------------------------------------------|--------------|-------------------------------------------|
| Address                                     | :            | XXXXXXXXX                                 |
| Nature                                      | :            | UNDESIGNATED DIST                         |
| Dist-position                               | :            | 12 <sup>°</sup> 34′N123 <sup>°</sup> 45′E |
|                                             |              |                                           |
| Dist-UTC                                    | :            | 01:26                                     |
| Dist-UTC<br>Dist-telecomm                   | :            | 01:26<br>J3E TEL                          |
| Dist-UTC<br>Dist-telecomm<br>End of sequenc | :<br>:<br>e: | 01:26<br>J3E TEL<br>EOS                   |

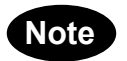

- If stop the distress transmission, press STOP.
- 3. Press DISTRESS for 3.5 seconds at least.

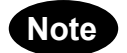

• If stop the distress transmission, release DISTRESS

4. The following screen is displayed and the distress transmission is started. If a printer is connected, it prints out the distress message. The distress message is transmitted for 5 times successively.

```
DISTRESS CALL Transmitting
TX frequency : 2,187.5 kHz
TX date&time :06.Sep.2001(Thu) 01:26
1/5
```

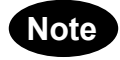

• If break the distress transmission, press STOP .

5. When the distress transmission is completed, the screen is displayed as follows for a few seconds.

```
DISTRESS CALL Send Completed
TX frequency : 2,187.5 kHz
TX date&time :06.Sep.2001(Thu) 01:27
5/5
```

6. The distress transmission is repeated at random intervals of 3.5 to 4.5 minutes.

On completion of the transmission, the screen is changed as follows. And the distress transmission is repeated when the displayed time has counted down to zero.

| DISTRESS CALL      | 2,187.5 kHz     |
|--------------------|-----------------|
| NEXT DISTRESS CALL | : AFTER 3.0 min |

## **Transmitting Distress Calls 3**

The NCT-196N enables an operator to create and edit messages for transmission.

#### Procedure

1. Confirm that the "DSC watching" screen is displayed.

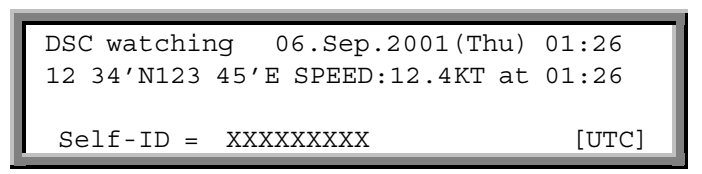

2. Press MENU.

The "MENU #1-EDIT&CALL" screen is displayed.

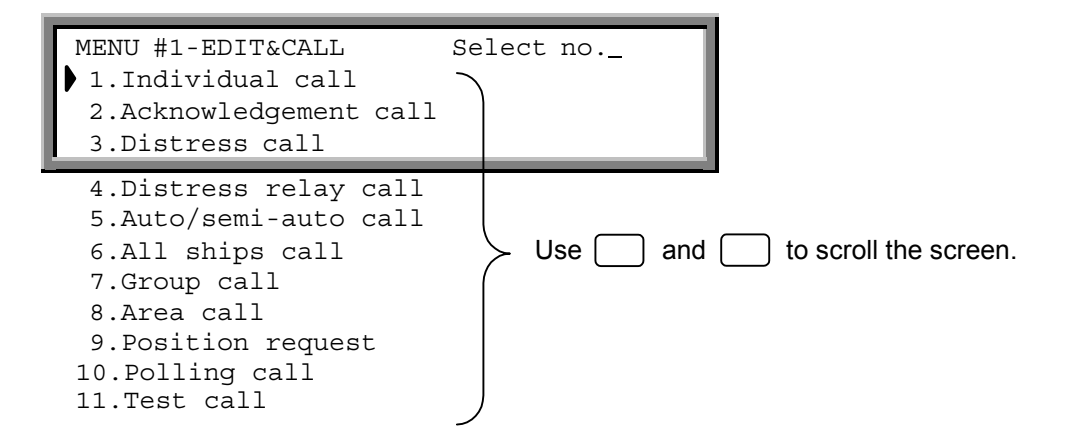

3. Press 3 and then ENT to select "3. Distress call".

The "Distress Call" screen is displayed as follows. Then setup these items except for "Address" and "End of sequence" properly.

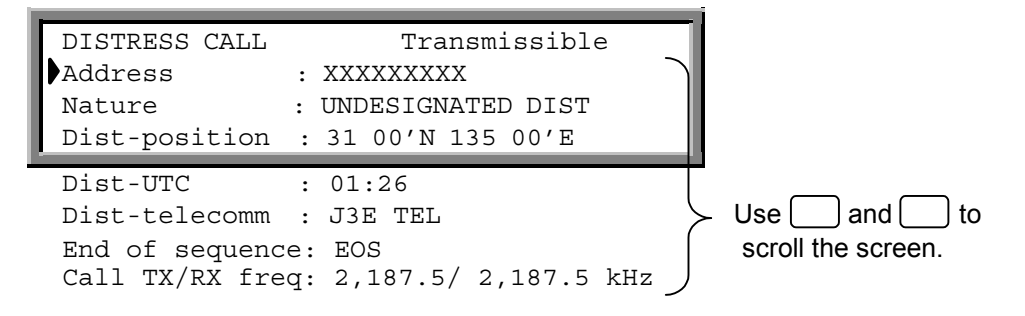

- 4. Open the cover on the left and press **DISTRESS** for 3.5 seconds at least.
- 5. The following screen is displayed and the distress transmission is started. If a printer is connected, it prints out the distress message. The distress message is transmitted for 5 times successively.

| DISTRESS CALL | Transmitting            |
|---------------|-------------------------|
| TX frequency  | : 2,187.5 kHz           |
| TX date&time  | :06.Sep.2001(Thu) 01:26 |
|               | 1/5                     |

```
Note
```

If break the distress transmission, press STOP .

6. When the distress transmission is completed, the screen is displayed as follows for a few seconds.

```
DISTRESS CALL Send Completed
TX frequency : 2,187.5 kHz
TX date&time :06.Sep.2001(Thu) 01:27
5/5
```

7. The distress transmission is repeated at random intervals of 3.5 to 4.5 minutes.

On completion of the transmission, the screen is changed as follows. And the distress transmission is repeated when the displayed time has counted down to zero.

| DISTRESS CALL      | 2,187.5 kHz     |
|--------------------|-----------------|
| NEXT DISTRESS CALL | : AFTER 3.0 min |

## **Receiving Distress Calls**

When a distress call is received, the "DISTRESS/URGENCY" LED lights up in red and the alarm tone sounds. Up to 20 received distress calls are automatically stored in memory for future confirmation.

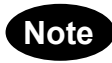

The distress messages are automatically deleted 48 hours after they have been received in order to prevent unnecessary distress message relay transmission. Thus the distress messages more than 48 hours old cannot be displayed but it is a proper transaction.

#### ATTENTION

When a distress call is received, inform the ship's captain or officer in charge and log the distress call. There are legal repercussions if such a procedure is not followed. Furthermore if a distress call is received, make contact immediately according to "RECEPTION OF DSC DISTRESS ALERT ".

## CONTENTS

| CAUTIONS AGAINST HIGH VOLTAGE                          | i   |
|--------------------------------------------------------|-----|
| Cautions concerning treatment of electrocution victims | i   |
| First aid                                              | ii  |
| Preface                                                | v   |
| Before Operation                                       | vi  |
| Handling Precautions                                   | vii |

| 1. IN | NTRODUCTION      |  |
|-------|------------------|--|
| 1.1   | .1 Outlines      |  |
| 1.2   | .2 Features      |  |
| 1.3   | .3 Configuration |  |
| 1.4   | .4 External View |  |
| 1.5   | .5 Block Diagram |  |

#### 

| 3. OPER | ATIONS                                         |     |
|---------|------------------------------------------------|-----|
| 3.1 Sy  | ystem Standby                                  |     |
| 3.1.1   | Turning the Power ON                           |     |
| 3.1.2   | Turning the Power OFF                          |     |
| 3.2 M   | ode Change                                     |     |
| 3.2.1   | Mode change to DSC                             |     |
| 3.2.2   | Mode change to TLX                             |     |
| 3.3 Se  | etting Position and Time Data                  | 3-4 |
| 3.3.1   | Setting the Internal Clock (DATA&TIME EDIT)    |     |
| 3.3.2   | Specifying Position Input (POSITION EDIT)      |     |
| 3.4 Ra  | adiotelephone operations                       |     |
| 3.4.1   | Turning the Power ON/OFF                       |     |
| 3.4.1.  | 1 Jurning the Power ON                         |     |
| 3.4.1.2 | 2 Turning the Power OFF                        |     |
| 3.4.2   | Communication Procedure                        |     |
| 3.4.2.  | 1 Setting the channel number with the Jog Dial |     |
| 3.4.2.2 | 2 Monitoring the transmissio frequency         |     |
| 3.4.2.3 | 3 Setting the channel number with keypad       |     |
| 3.4.2.4 | 4 Manually inputting frequency                 |     |
| 3.4.2.  | 5 Scanning reception                           |     |
| 3.4.3   | Other Functio Settings                         |     |
| 3.4.3.  | 1 Setting the communication mode               |     |
| 3.4.3.  | 2 Setting the uotput power                     |     |
| 3.4.3.  | 3 Turning the Automatic Gain Control(AGC)ON    |     |
| 3.4.3.4 | 4 Adjusting squelch Level                      |     |
| 3.4.3.  | 5 Setting the scanning speed                   |     |
| 3.4.3.  | 6 Registering the User channel                 |     |
| 3.4.3.  | 7 Registering a channel group name             |     |
| 3.4.3.  | 8 Setting the meter indication mode            |     |
| 3.4.3.  | 9 Setting the Automatic Tuning Start(ATS)      |     |

| 3.4.3.10                               | Setting the wait time for ATS                                            |                          |
|----------------------------------------|--------------------------------------------------------------------------|--------------------------|
| 3.4.3.11                               | Turning the key-in sounds ON/OFF                                         |                          |
| 3.4.3.12                               | Setting the loudspeaker output ON/OFF                                    |                          |
| 3.4.3.13                               | List of shortcut keys                                                    | 3-21                     |
| 3.5 DS                                 | C operations                                                             | 3-23                     |
| 351                                    | Menus and Modes                                                          | 3-23                     |
| 352                                    | Receiving Messages                                                       | 3-25                     |
| 353                                    | Sending Messages                                                         | 3-29                     |
| 354                                    | Other Functions                                                          | 3-63                     |
| 3.6 NBI                                | DP operations                                                            |                          |
| 361                                    | NRDP SettingsMenus and Modes                                             | 3-75                     |
| 362                                    | ARO Communication                                                        | 3-77                     |
| 363                                    | FEC Communication                                                        | 3_81                     |
| 3631                                   | SEC Communication                                                        | 3_81                     |
| 0.0.0.1                                |                                                                          |                          |
| 3.0.3.2                                |                                                                          |                          |
| 3.6.4                                  | Scanning for TLX mode                                                    |                          |
| 3.6.4.1                                | Scanning start                                                           |                          |
| 3.6.4.2                                | Scanning stop                                                            | 3-86                     |
| 3.7 PA                                 | operations                                                               |                          |
| 3.7.1                                  | AC/DC power source voltage checking                                      |                          |
| 3.7.2                                  | DC (Battery) charge/discharge current checking                           |                          |
| 3.7.3                                  | RF current of Antenna and PA checking                                    |                          |
| 3.7.4                                  | PA voltage (Vc) and current (Ic) checking                                |                          |
| 3.7.5                                  | SWR of PA output checking                                                |                          |
| 3.7.6                                  | Beeping sound ON/OFF setting                                             |                          |
| 3.7.7                                  | PA alarm sound ON/OFF setting                                            |                          |
| 3.7.8                                  | Battery charge mode (Ordinary/Equal) setting                             |                          |
| 3.7.9                                  | DC operation                                                             |                          |
| 3.8 Prir                               | iter operations                                                          | 3-93                     |
| 3.8.1                                  | Names and Functions                                                      |                          |
| 3.8.2                                  | Operation Panel                                                          |                          |
| 3.8.3                                  | Opening/Closing the Printer Cover                                        |                          |
| 3.8.4                                  | Replacing the Roll Paper                                                 |                          |
| 3.8.5                                  | Replacing the Ribbon Cassette Cartridge                                  |                          |
| 3.8.6                                  | Adjusting the Printing Pressure (to Printing Paper Thickness)            |                          |
| 3.8.7                                  | Setting thd DIP Switch                                                   |                          |
| 3.8.8                                  | How to Attend to Error Detection                                         |                          |
| <b>4. MAINTE</b><br>4.1 Ger            | ENANCE AND INSPECTION                                                    | <b>4-1</b><br>4-2        |
| <b>5. AFTER-</b><br>5.1 Bef<br>5.2 Per | SALES SERVICE<br>ore returning repair<br>iodical maintenance recommended | <b>5-1</b><br>5-1<br>5-1 |
|                                        |                                                                          |                          |

| -1 |
|----|
| •  |

## Abbreviations

| AM:         | Amplitude Modulation. The carrier amplitude is modulated in accordance with the signal.                                           |
|-------------|----------------------------------------------------------------------------------------------------|
| AMVER:      | Automated Mutual-assistance Vessel Rescue System                                                                                  |
| ARQ:        | Automatic Repeat Request                                                                                                    |
| ASCII:      | American Standard Code for Information Interchange                                                                                |
| ATS:        | Automatic Tuning Start                                                                                                    |
| ATU:        | Antenna Tuner                                                                                                    |
| AUTO TELEX: | A kind of Telex communication. The line is automatically established by receiving a free signal transmitted from a coast station. |
| CFEC:       | Collective Forward Error Correcting. A mode transmitting to many and unspecified stations.                                        |
| CIRM:       | Committee International Radio Maritime                                                                                            |
| COMSAR:     | Sub-committee on Radio Communications and Search and Rescue                                                                       |
| DIM:        | Dimmer                                                                                                    |
| DSC:        | Digital Selective Calling                                                                                                    |
| DTE:        | Data Terminal Equipment                                                                                                    |
| FEC:        | Forward Error Correction System                                                                                                   |
| GMDSS:      | Global Maritime Distress and Safety System                                                                                        |
| GPS:        | Global Positioning System                                                                                                    |
| HF:         | High Frequency                                                                                                    |

| IMO:   | International Maritime Organization                                                                                                    |
|--------|----------------------------------------------------------------------------------------------------|
| ITU:   | International Telecommunication Union. Regulates the treaty and rules relating to the telecommunication of wire, wireless, land wires, marine, air and space. As internal machinery, there are WARC, CCIR, CCITT and others. |
| MF:    | Medium Frequency (300 kHz to 3 MHz)                                                                                                    |
| NBDP:  | Narrow Band Direct Printing                                                                                                    |
| NNSS:  | Navy Navigation Satellite System                                                                                                    |
| PC:    | Personal Computer                                                                                                    |
| RCC:   | Rescue Coordinate Center                                                                                                    |
| RR:    | Radio Regulations                                                                                                    |
| SAR:   | Search and Rescue                                                                                                    |
| SFEC:  | Selective Forward Error Correcting. Destination is specified and transmitted in this mode.                                                                                                    |
| SOLAS: | International Convention for the Safety of Life at Sea                                                                                                    |
| SSB:   | Single Side Band                                                                                                    |
| UTC:   | Universal Time Coordinated                                                                                                    |

1. INTRODUCTION

## 1.1 Outlines

The JSS-296 MF/HF Radio Equipment is designed for vessels navigating A2, A3 and A4 sea areas. It consists of mainly the JSB-196GM Radiotelephone, NFC-296 Antenna Tuning Unit (ATU), NCT-196N DSC/NBDP MODEM, NDZ-127J Data Terminal Equipment (DTE), NDF-268 Keyboard, and NAH-692 Power Amplifier, and it provides the optimum GMDSS system for the superior performance, compact, lightweight and highly efficient design of the units, which ensures easy operation for distress and safety calling as well as general communications.

#### 1.2 Features

#### Fully Complies with GMDSS Requirements

All the functions required by IMO resolutions A.804 (19) and A.806 (19) are equipped, and suitable for radio installations of vessels navigating A2, A3 and A4 sea areas.

#### Inadvertent Distress Alert Protection

The DISTRESS button is protected by a cover to prevent inadvertent distress alert transmission.

#### AC/DC Two-way Power Supply

The Power Supply equipped in the NAH-692 Power Amplifier is connected to both AC mains and auxiliary DC24V battery, and can switch them automatically.

#### Selfcheck Function

A Built-in high grade selfcheck function centrally controlled using JSB-196GM Radiotelephone ensures easy maintenance.

#### Built-in Dummy Load for ATU Selfcheck

The dummy load for checking the NFC-296 Antenna Tuning Unit (ATU) is built-in and not required to connect as extra unit.

#### **Outdoor Installable Antenna Tuning Unit**

The NFC-296 Antenna Tuning Unit can be installed outdoors such as on deck, ensuring effective emission of transmitter power.

## **1.3 Configuration**

# ∕ MARNING

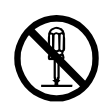

Do not disassemble or modify this unit. Doing so may cause fire, electrical sh ock, or failure.

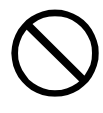

Do not use a voltage other than specified. Doing so may cause fire, electrical shock, or failure.

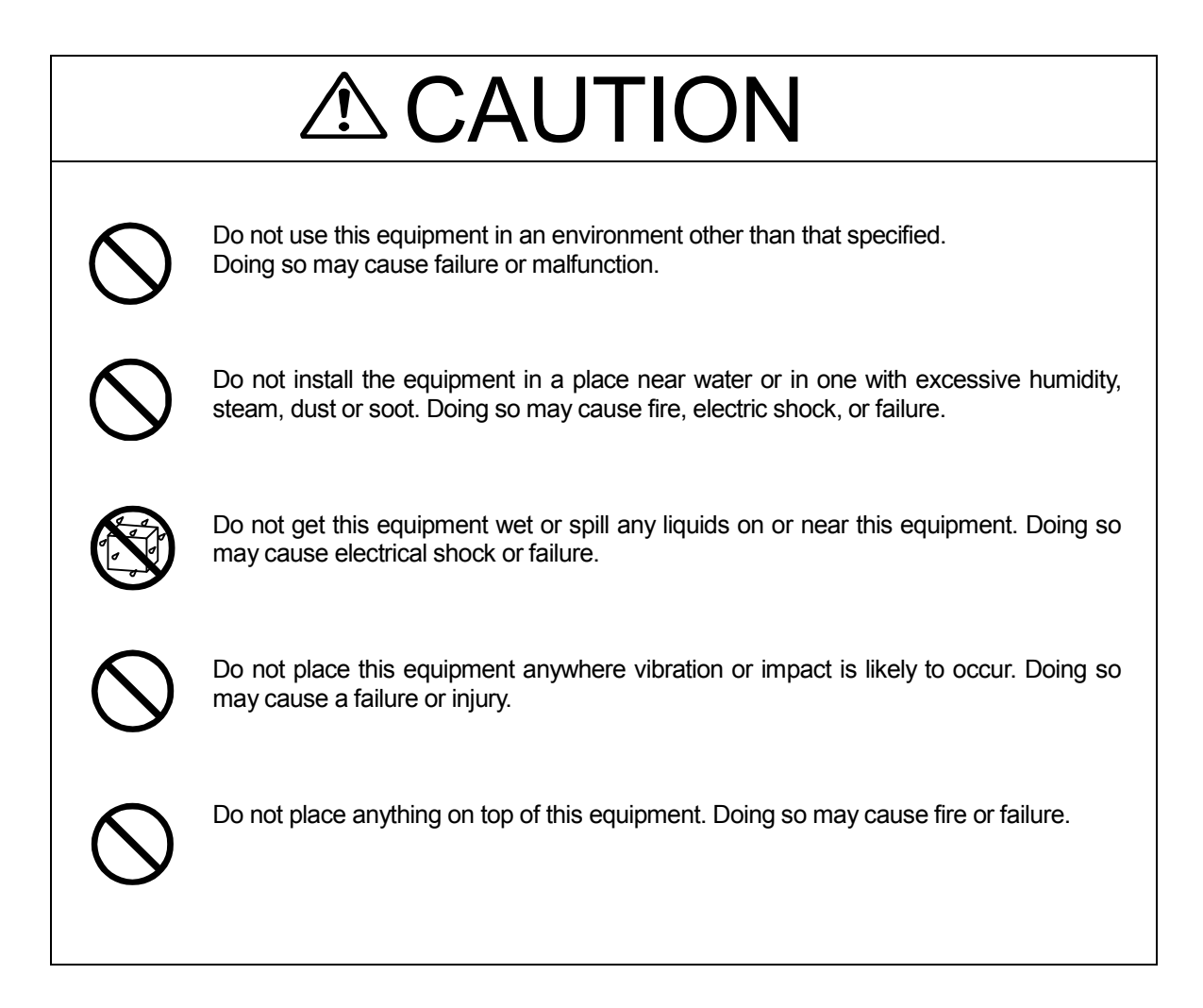

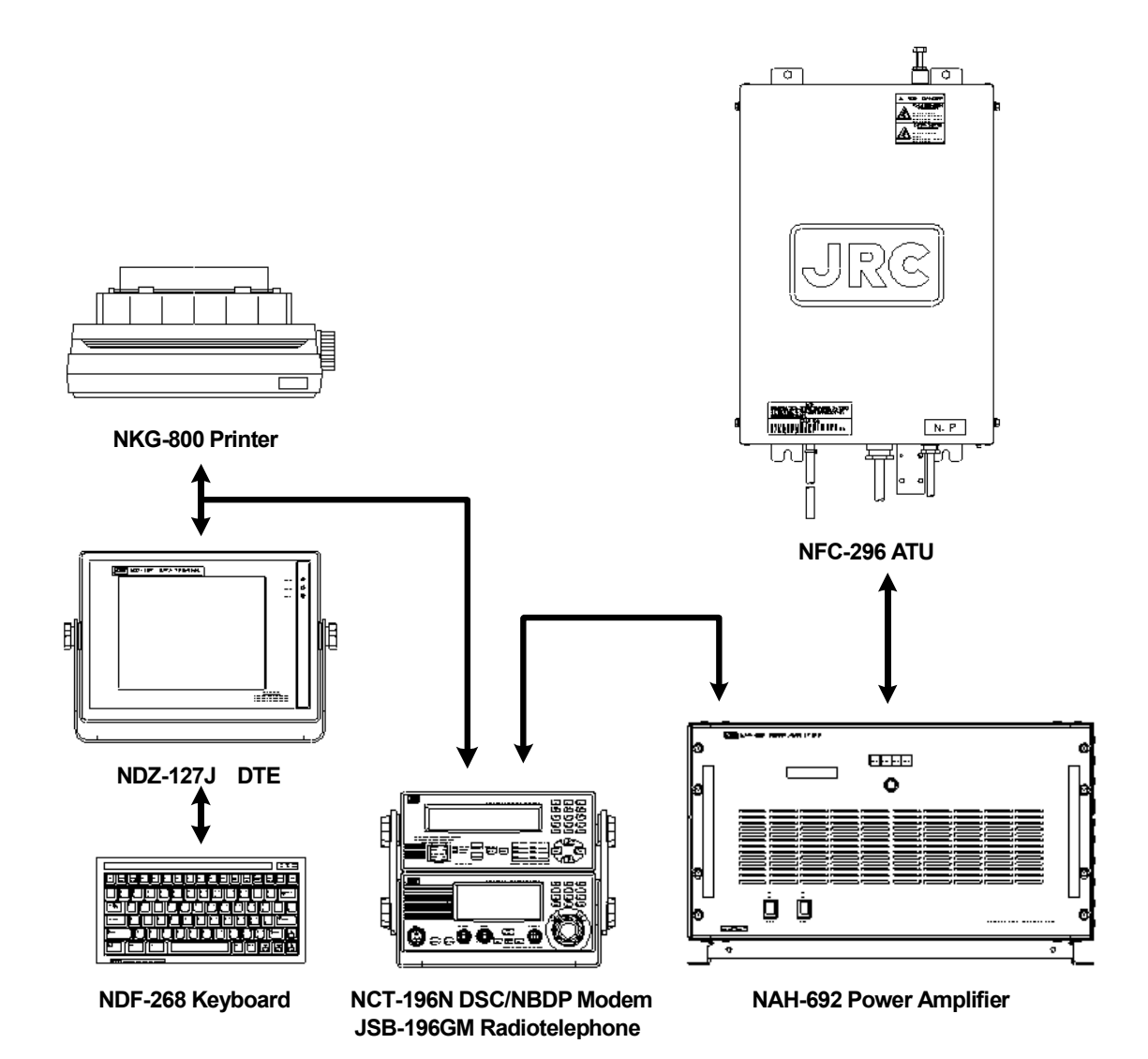

## 1.4 External View

#### **JSB-196GM Radiotelephone**

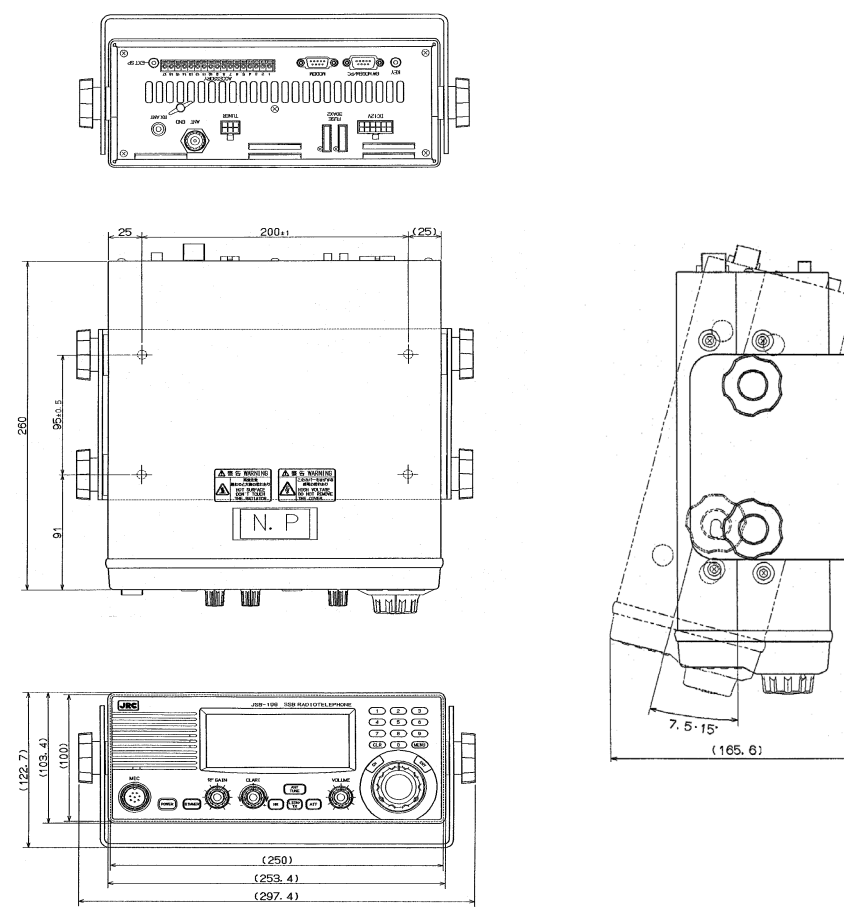

(Unit: mm)

#### NFC-296 Antenna Tuner

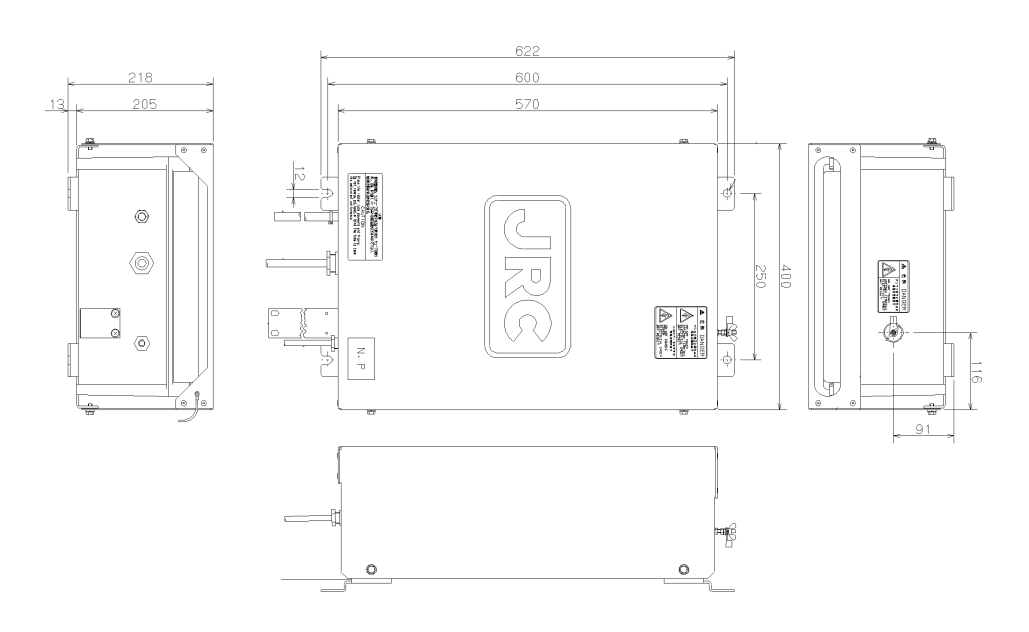

(Unit: mm)

#### NCT-196N DSC/NBDP Modem

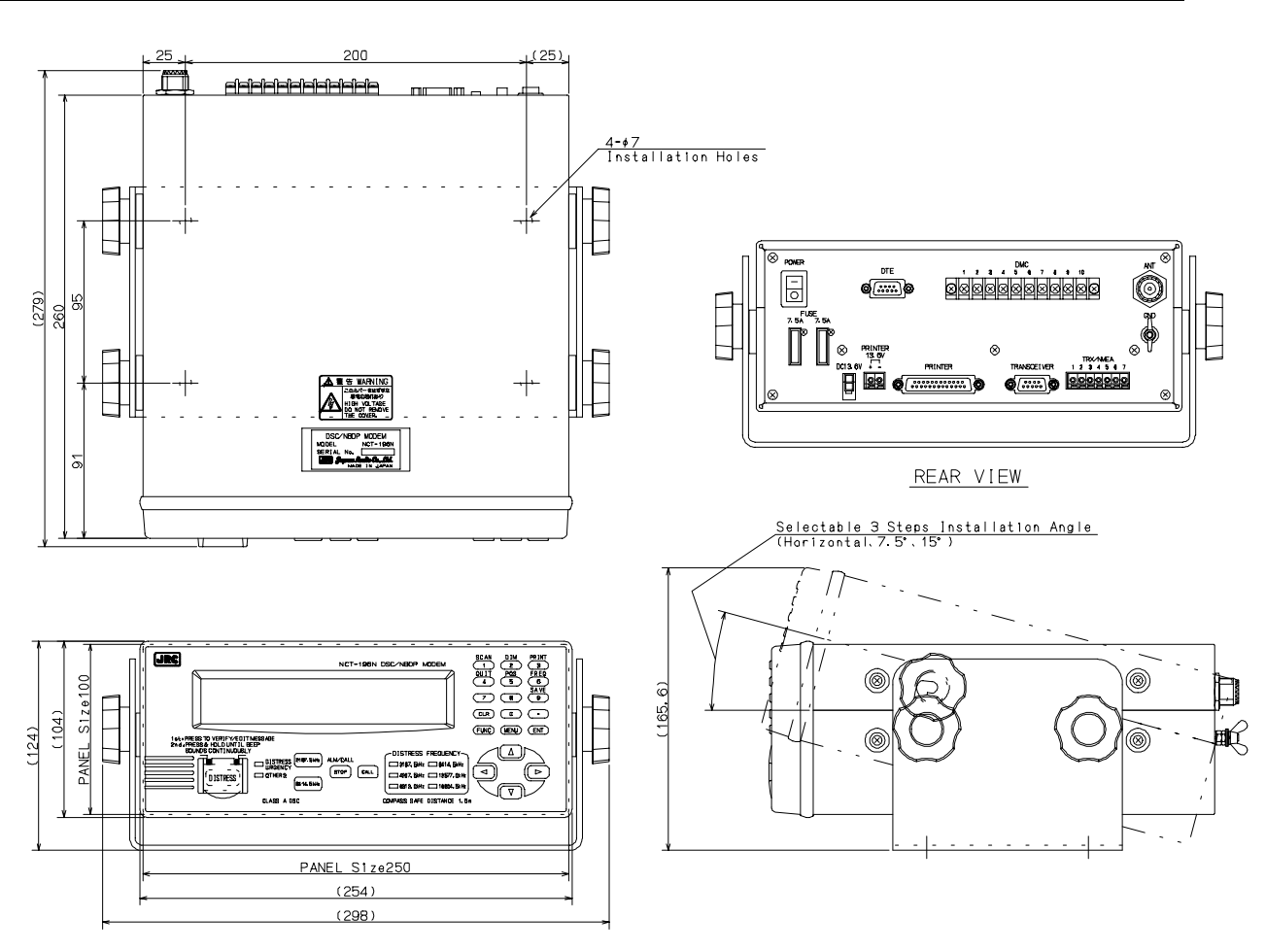

(Unit: mm)

#### NAH-692 Power Amplifier

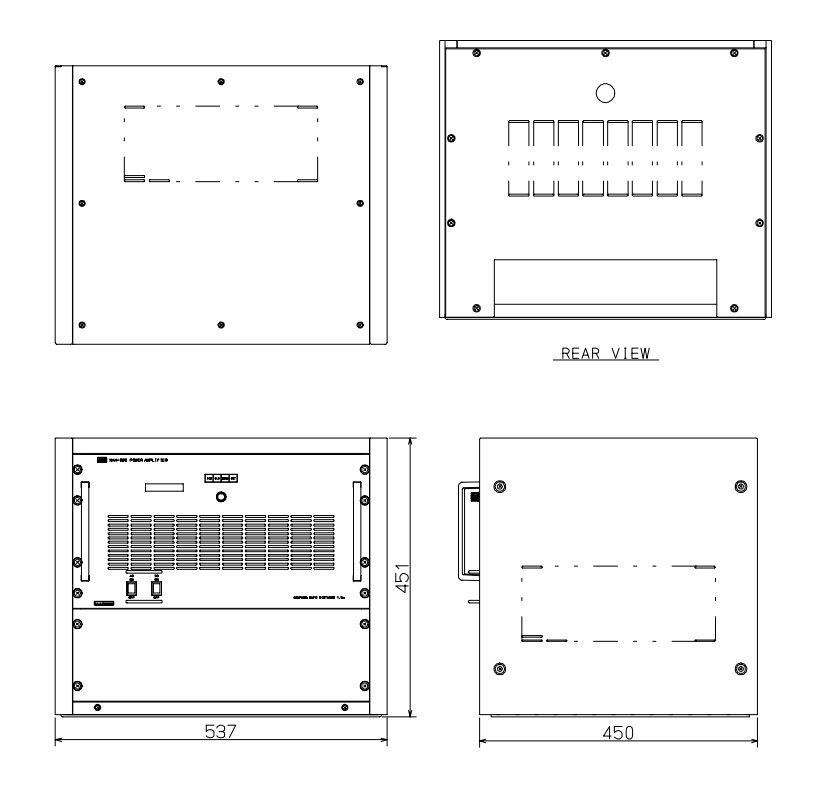

(Unit: mm)

## 1.5 Block Diagram

#### JSB-196GM MF/HF Radio Equipment

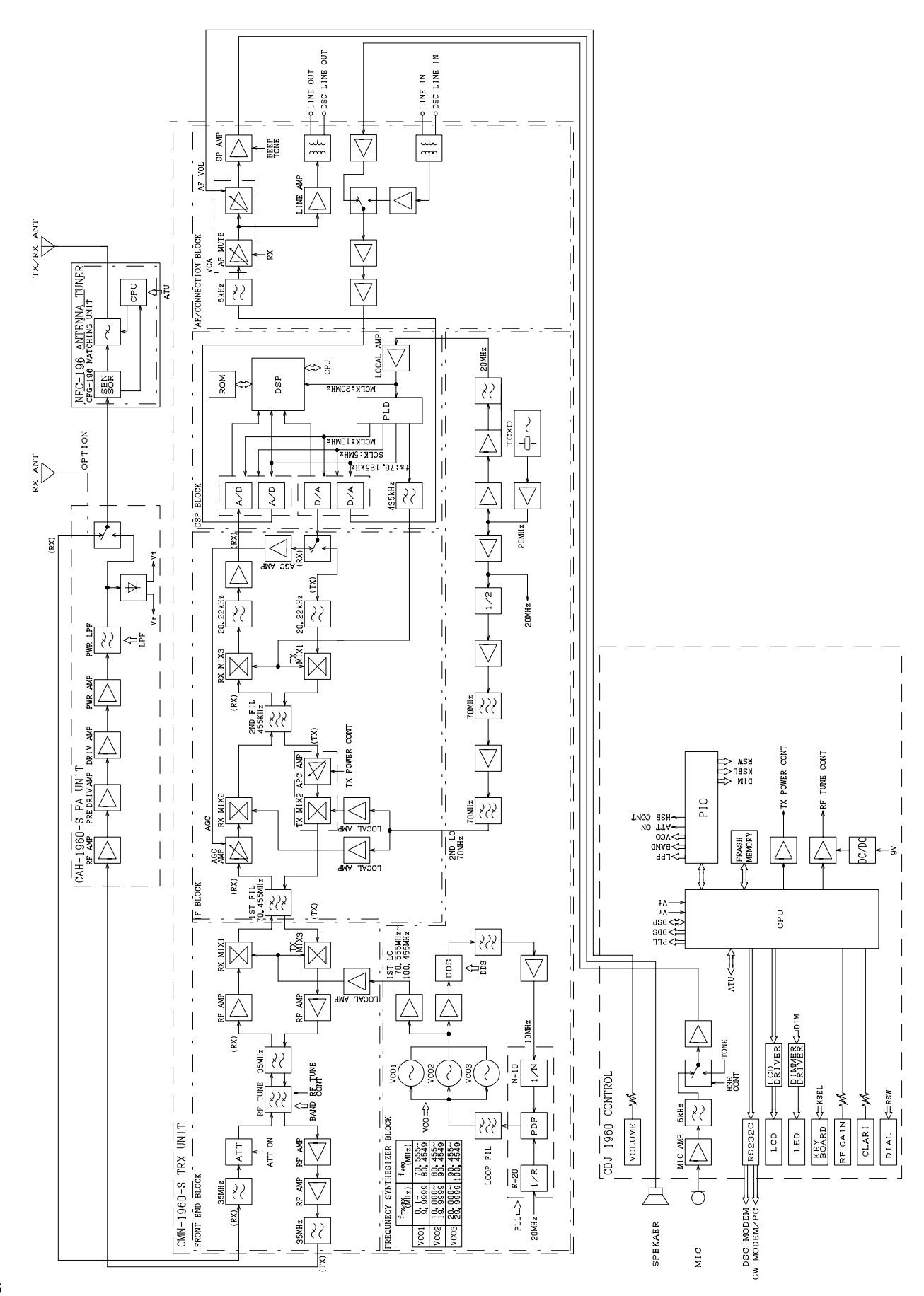

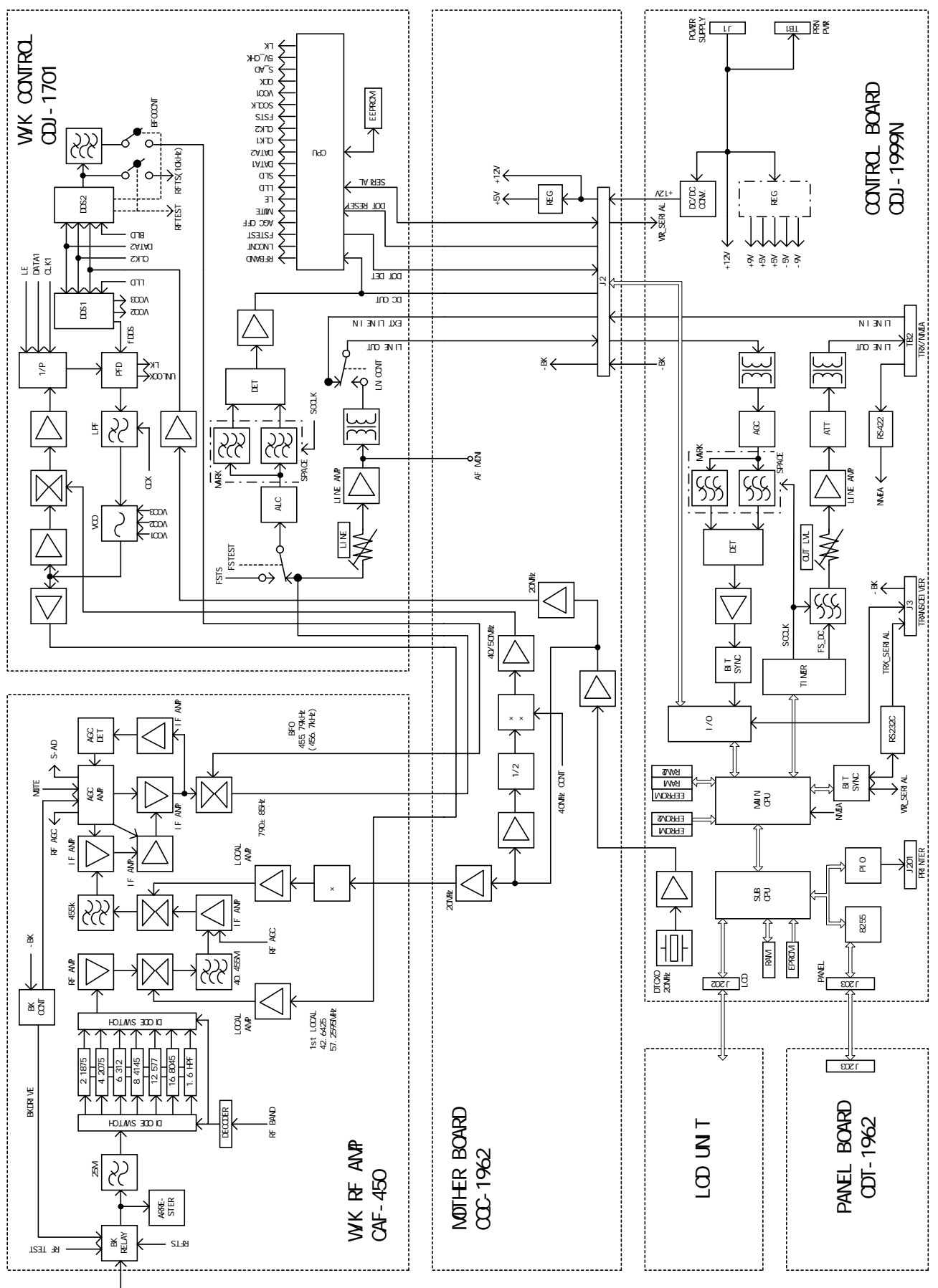

¥Q ~0-€

1-7

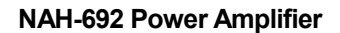

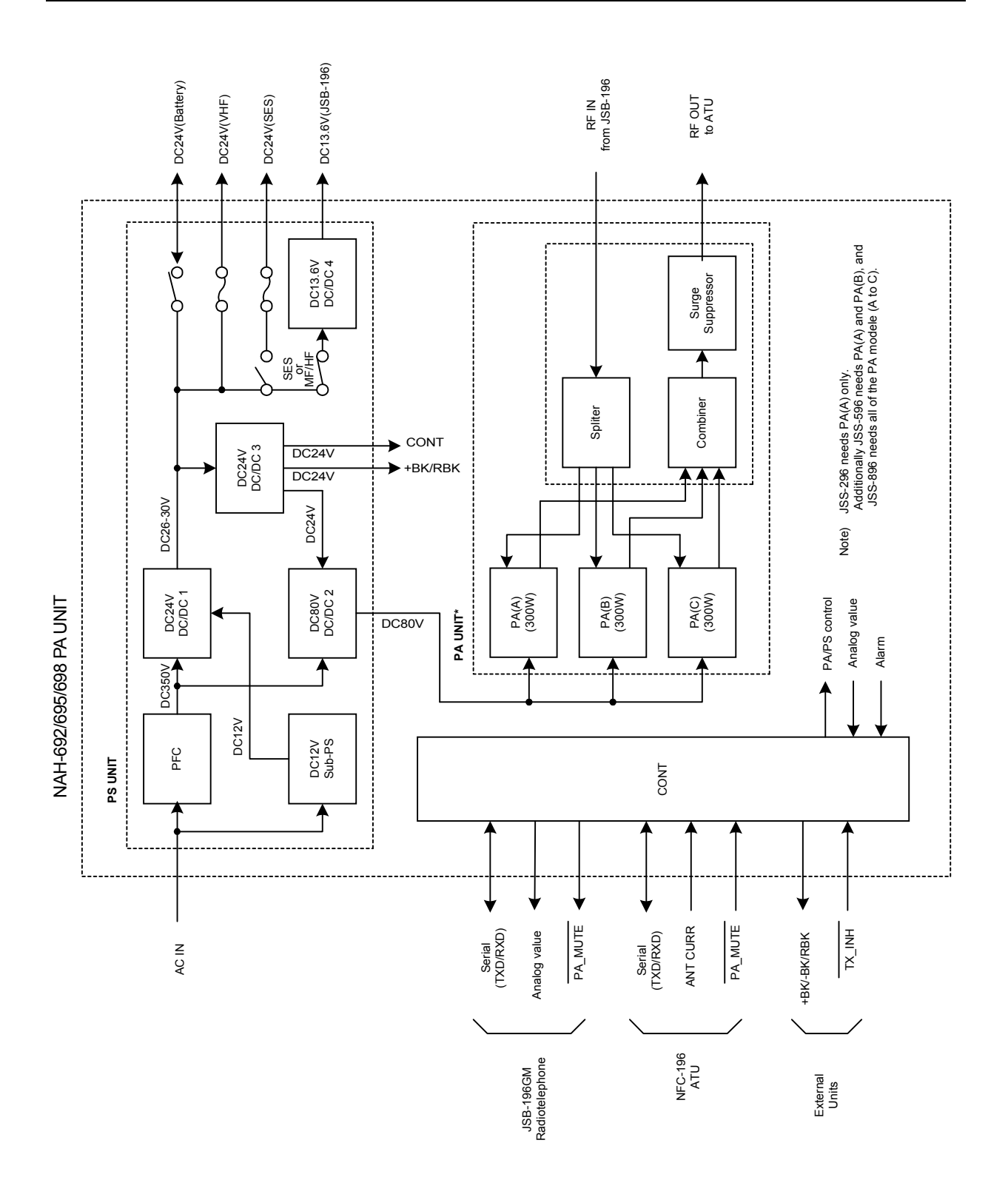

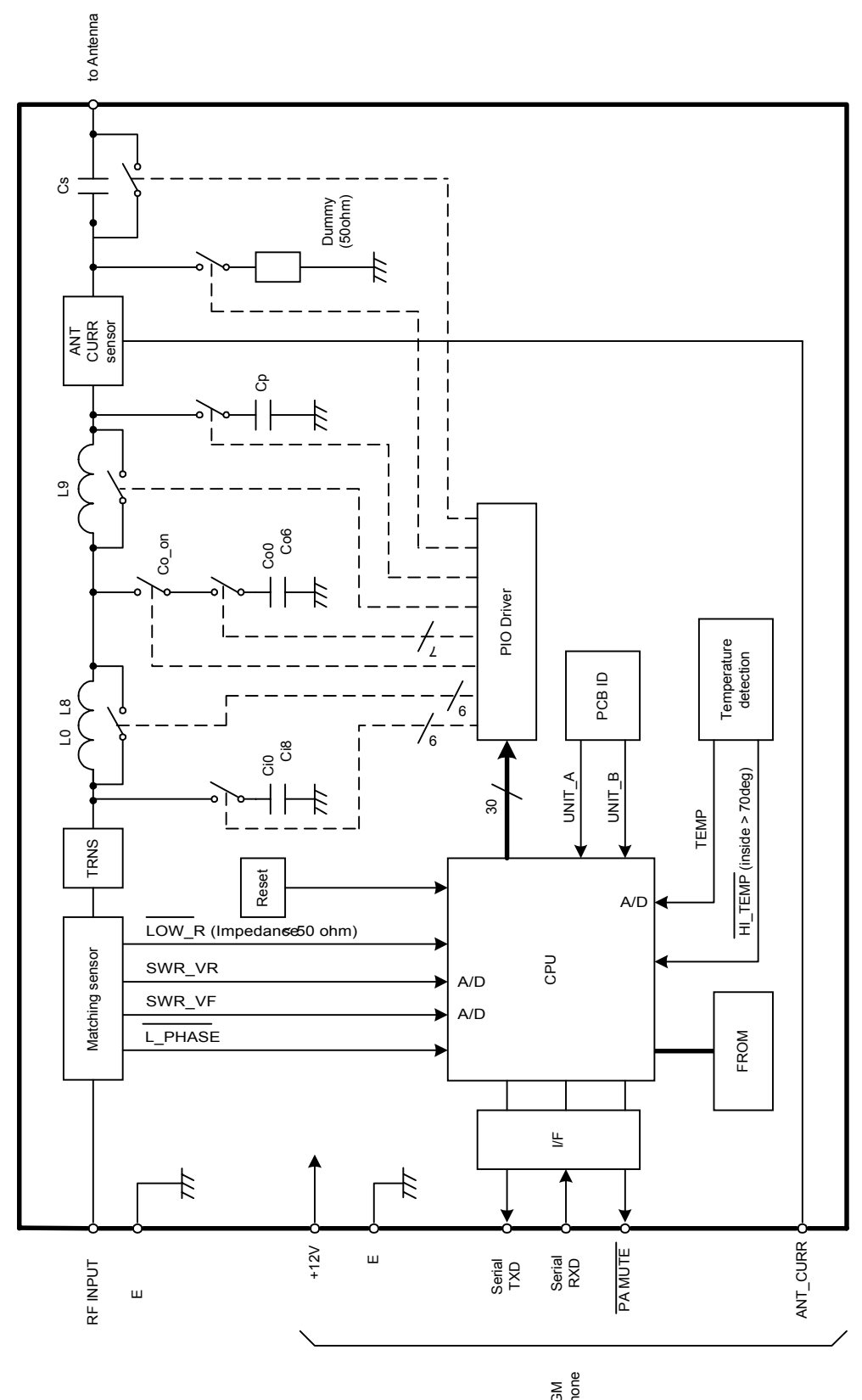

JSB-196GM Radiotelephone

## 2. PART NAMES AND FUNCTIONS

#### **JSB-196GM Radio Equipment**

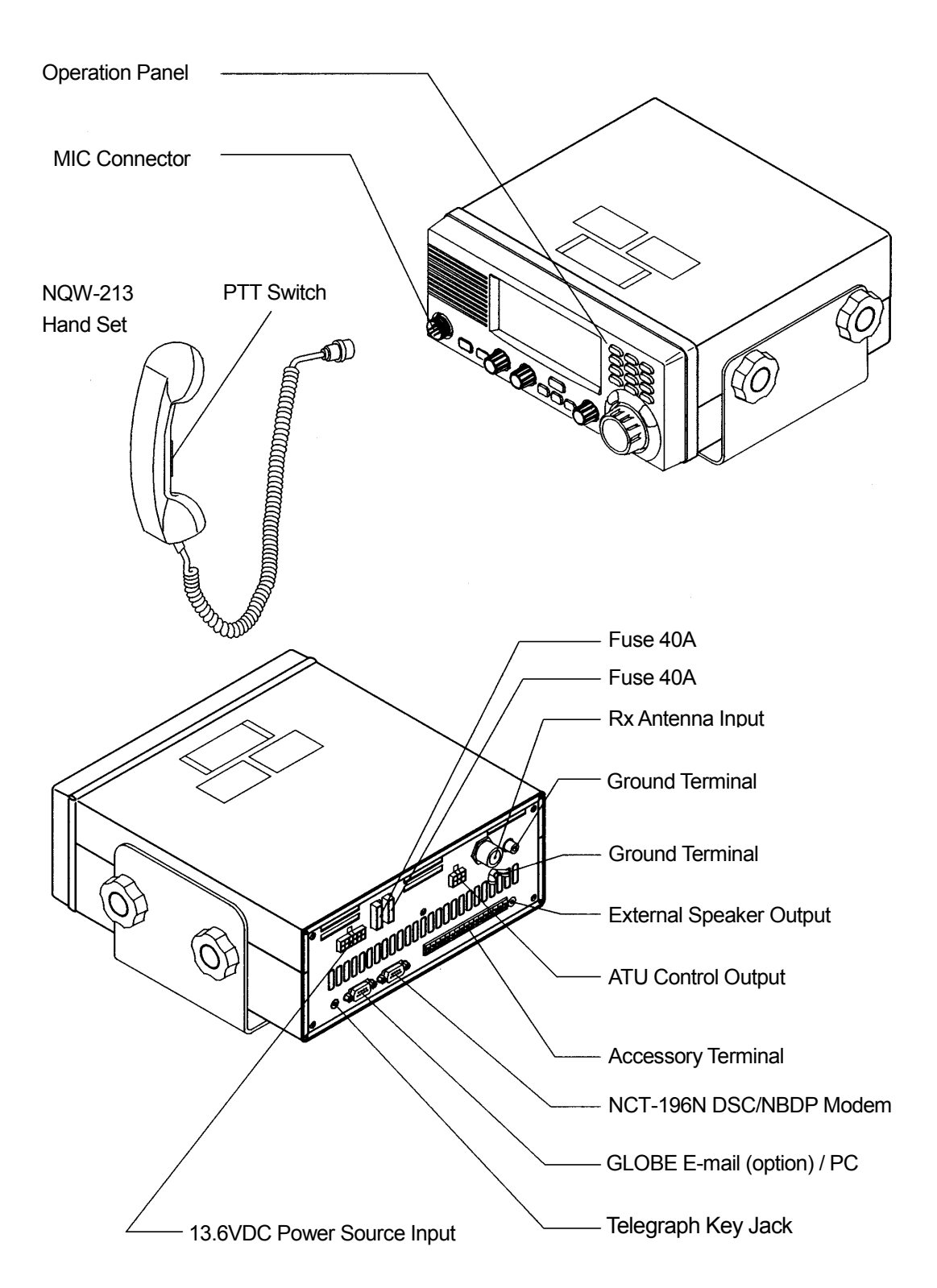

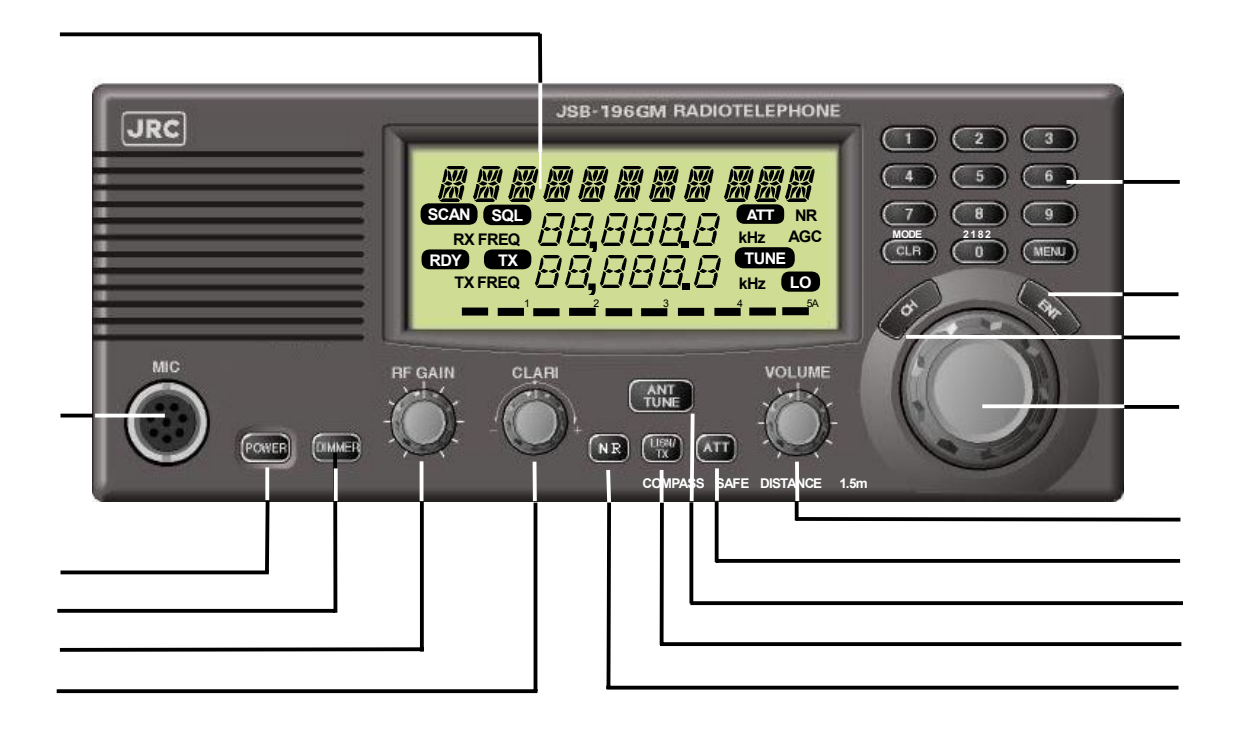

#### Liquid Crystal Display Panel

#### MIC

Connects the hand microphone or handset.

POWER Turns power ON or OFF.

DIMMER Controls the brightness of the LCD.

RF GAIN

Controls the RF gain.

#### CLARI

Adjusts the frequency variation, which ranges from –200 to +200Hz in 1Hz steps.

#### 0 ~ 9 , MENU CLR These buttons are used to input

frequency/channel values or to set a menu.

#### ENT

Enters the input information.

## CH

Starts channel selection.

**Jog Dial** Used to select a channel or receive frequency or to select a menu.

**VOLUME** Controls the sound volume of reception.

ATT Turns the attenuator ON or OFF.

ANT TUNE Starts antenna tuning.

#### LISN/ TX

Temporarily monitors the transmission frequency in the Semi-Duplex mode

#### NR

Reduces pulsating noises.

NCT-196N DSC/NBDP Modem

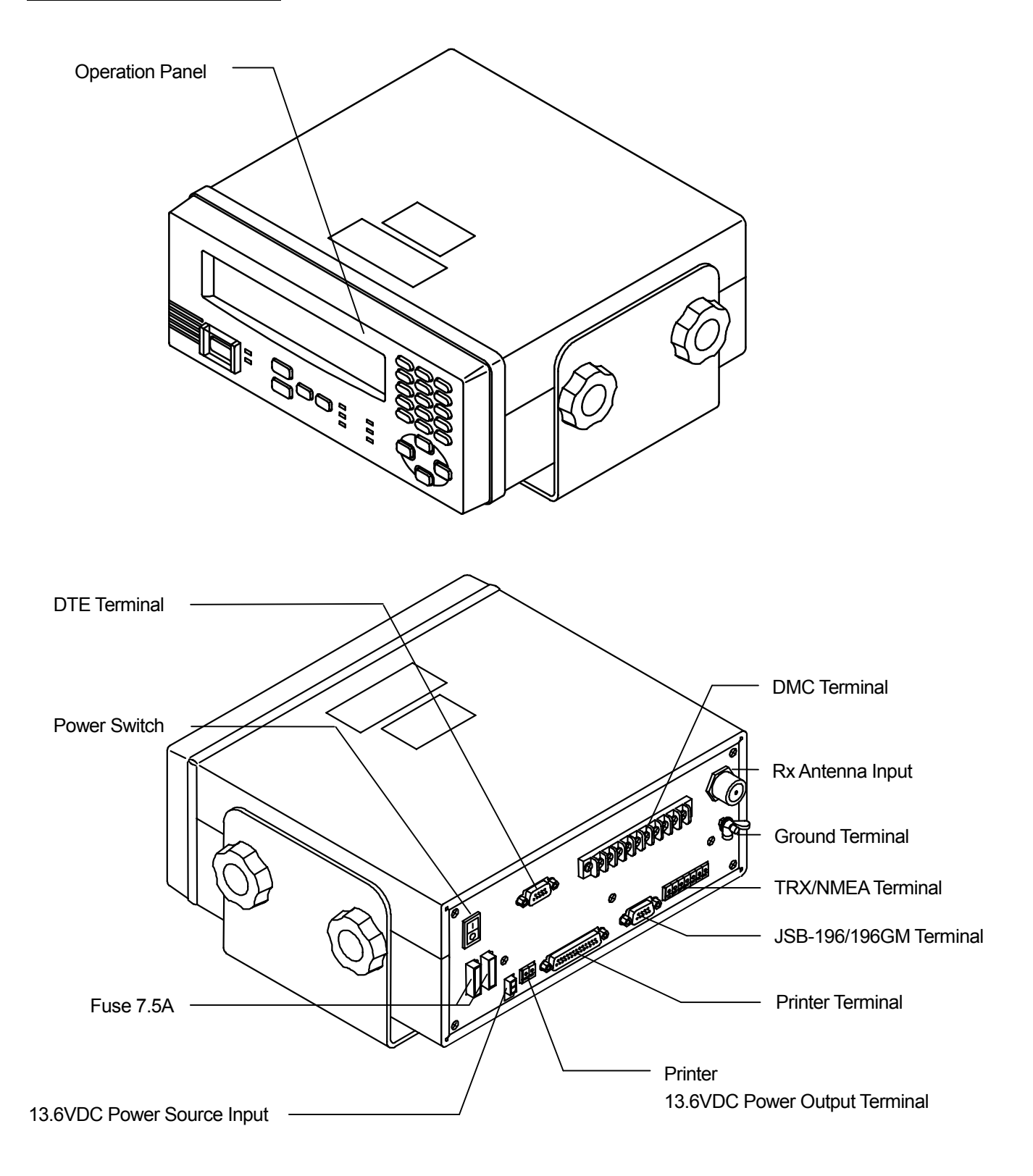

| J.R.C                                                                                                  | NCT-196N                      | DSC/NBDP MODEN                              | A SCAN                             | DIM PRINT<br>2 3<br>POS ERED |
|----------------------------------------------------------------------------------------------------|-------------------------------|---------------------------------------------|------------------------------------|------------------------------|
| DSC watching<br>12°34'N123°45'E                                                                        | 09.Sep.2001(9<br>SPEED:12.4KT | Sun) 14:00<br>F at 13:59                    |                                    | 5 6<br>SAVE<br>8 9           |
| Self-ID = 00000                                                                                        | 10000                         | EUTCI                                       | CLR                                |                              |
| 1st: PRESS TO VERIFY & EDIT MESSAGE<br>2nd: PRESS & HOLD UNTIL BEEP SOUNDS<br>CONTINUOUSLY TO TRANSMIT | ALM/CALL                      |                                             |                                    |                              |
|                                                                                                    | STOP CALL                     | 2187.5kHz 8<br>4207.5kHz 11<br>6312.0kHz 11 | 414.5kHz<br>2577.0kHz<br>6084.5kHz |                              |
| CLASS A DSC                                                                                            |                               | CONPASS SAFE DIST                           | ANCE 1.5m                          |                              |
|                                                                                                    |                               |                                             |                                    |                              |

| Liquid Crystal Display (LCD) Panel DISTRESS Sends a distress call.                                                                                                    | <ul><li>3 PRINT:</li><li>4 QUIT:</li></ul> | Prints the current mode operations. In<br>"DSC watching" mode, this key selects<br>"PRINTMENU."<br>Quits editing and returns to the higher                                                                |
|----------------------------------------------------------------------------------------------------|--------------------------------------------|----------------------------------------------------------------------------------------------------|
| Transmit/Receive lamp<br>Red: Lights when a distress or emergency<br>call is being sent or received.<br>Green: Lights when a normal call is being<br>sent or received. | 5 POS:<br>6 FREQ:                          | mode (MENU, etc.).<br>When selecting "WORK FREQUENCY"<br>and "POSITION" when editing a<br>message, this key switches to<br>"POSITION".<br>When selecting "WORK FREQUENCY<br>and "POSITION" when editing a |
| 2187.5kHz , 8414.5kHz<br>Sets the JSB-196/196GM to the designated<br>frequency and F1B mode.                                                                           | 9 SAVE:                                    | message, this key switches to "WORK<br>FREQUENCY".<br>Saves edited data and returns to the<br>higher mode (MENU, etc.).                                                                                   |

#### STOP

Stops the call if pressed while a call is being sent. Turns off the alarm lamp and cancels the buzzer if pressed when a call is being received.

If you press this key followed by the **FUNC**, the software version is displayed and the set navigation aid/radio equipment is momentarily displayed. (This is not the initial setting process.)

#### CALL

Press after editing a message to start Transmission of the message.

#### 0 to 9, .

- When editing, these keys enter the indicated numbers.
- If you press the **FUNC** key followed by **1** to **6** and **9**, the following operations are performed:
- 1 SCAN: Alternately starts and stops scanning when using the JSB-196/196GM to scan the receive frequencies.
- **2** DIM Adjusts the LCD and key brightness in four steps.

## ENT

Enters key input and selected items.

#### MENU

When pressed in "DSC watching" mode, the screen switches from "MENU#1" to "MENU#2" to "DSC watching", in that order.

#### FUNC

Press this key to select the functions indicated in blue.

#### 

| Horizontal: | Use to selectively display received |
|-------------|-------------------------------------|
|             | messages and to select the          |
|             | contents when editing messages.     |
| Vertical:   | Use to scroll the display and to    |
|             | move the screen pointer vertically. |

#### CLR

- Deletes data that has been keyed in.
- Enters the initial value when entering "POSITION" or "WORK FREQUENCY."

Watch-keeping receiver channel Lights the channel scanned by the watchkeeping receiver. 2187.5kHz and 8414.5kHz are fixed and cannot be switched.

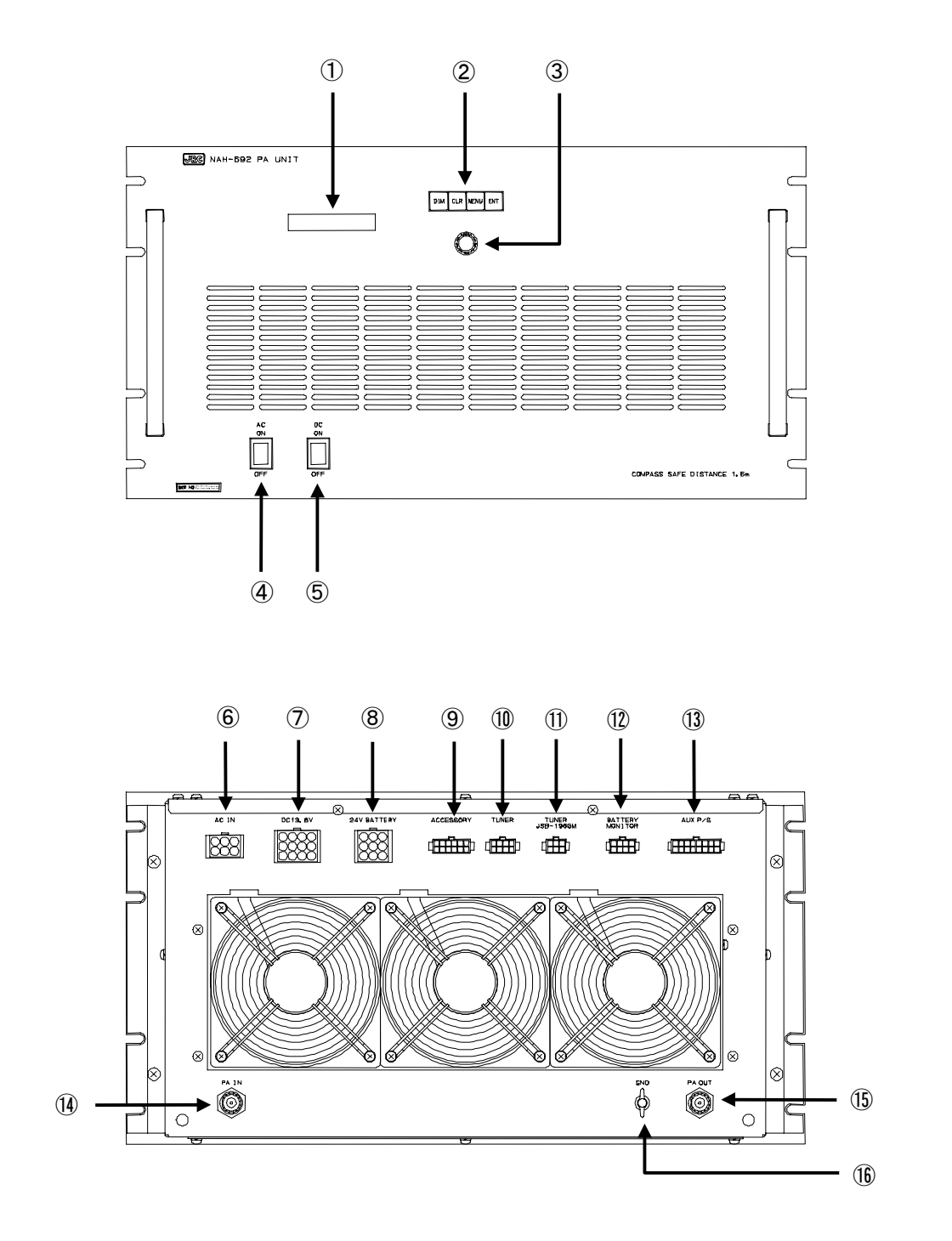

#### ① Liquid Crystal Display (LCD) Panel

Display for menu mode or selected meter value

#### 2 Menu Buttons

- DIM: Dimmer control switch (High/ Medium/ Low)
- CLR: Clear button for menu selection or alarm sound
- MENU: MENU mode setting button
- ENT: Selected menu or parameter entry button

#### 3 Menu Dial

Adjust the LCD contrast and select the menu items

#### (4) AC Power Switch

#### **(5)** DC Power Switch

#### 6 AC IN

AC100V~240V mains connector

#### ⑦ DC13.6V

DC13.6V power source output connector for JSB-196GM/NCT-196N

#### (8) 24V BATTERY

DC24V power source input connector

#### ACCESSORY ACCESSORY ACCESSORY ACCESSORY ACCESSORY ACCESSORY ACCESSORY ACCESSORY ACCESSORY

Peripherals (+/-BK, SES, ANT Changer, etc) control signal connector

#### **1** TUNER

Tuning control signal connector (to NFC-296 ATU)

#### 1 TUNER/JSB-196GM

Tuning control signal connector (from JSB-196GM Radiotelephone)

#### **(1)** BATTERY MONITOR

Battery and charger status monitor output connector

#### (1) AUX P/S

DC24V power source output connector (for SES, VHF, etc)

#### (14) PAIN

RF input connector (from JSB-196GM Radiotelephone)

#### (5) PAOUT

RF output connector (to NFC-296 ATU)

#### (6) GND
# 3. OPERATIONS

This chapter describes mainly the way to use the JSS-296.

# ATTENTION

Regarding the JSB-196GM Radiotelephone or NCT-196N DSC/NBDP Modem operations in detail, see the specialized instruction manuals for them respectively.

# 3.1 System Standby

### 3.1.1 Turning the Power ON

### 1. Turn on the AC and DC switches of NAH-692 Power Amplifier.

The other components except for JSB-196GM Radiotelephone are turned ON simultaneously. After that the LCD on the front panel of the NAH-692 Power Amplifier shows as follows.

| AC Volt | 221V  |
|---------|-------|
| DC Volt | 24.2V |

# 2. Turn on the **POWER** switch of JSB-196GM Radiotelephone. (Note that it is necessary to keep the POWER switch press for 1 sec at least to turn it on.)

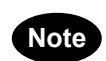

Keep the NCT-196N DSC/NBDP Modem power switch turn ON because of the obligation to watchkeep 24 hours a day while at sea.

### 3.1.2 Turning the Power OFF

### 1. Turn off the AC and DC switches of NAH-692 Power Amplifier.

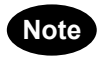

The other components including NCT-196N DSC/NBDP Modem are turned OFF simultaneously. Therefore don't turn OFF the switches while at sea because of the obligation to watchkeep 24 hours a day.

# 3.2 MODEM MODE Change

After turning ON the system, according to the mode setting when the system was turned OFF last, the NCT-196N selects the mode. However if needed to change the mode, operate the system in accordance with the following procedure.

### 3.2.1 MODE change to DSC

1. Confirm that the NCT-196N displays the following screen.

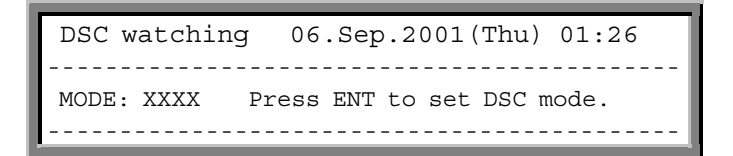

2. Press ENT on the panel of the NCT-196N.

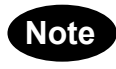

It is also available to press the keys concerning to Distress (2187.5kHz , 8414.5kHz , Or DISTRESS) .

3. After the mode change completed, the following initial display appears.

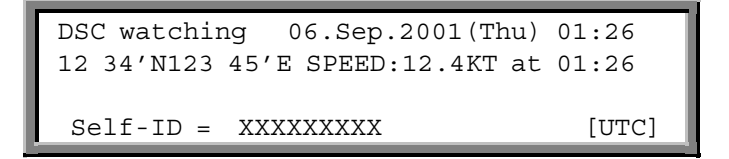

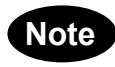

The mode of the peripheral units such as JSB-196/196GM Radiotelephone and NDZ-127J DTE is changed to DSC mode simultaneously by the above-mentioned operation.

### 3.2.2 MODE change to TLX

1. Confirm that the NDZ-127J displays the following screen in any mode except for TLX.

- 2. Press Enter on the NDF-268 Keyboard.
- 3. After the mode change completed, the following initial display appears.

| [TLX] Tx=12345.6kHz / Rx=12345.6kHz (IT<br>File Mode Connect | U CH= 0) 10-APR-2002 12:00(LT)<br>Loc: N19.00 E115.30 at 11:00(UTC)<br>Service System Help |
|--------------------------------------------------------------|--------------------------------------------------------------------------------------------|
| Scanning info<br>[No scanning]                               | Tune r /Tx . POWER<br>TUNER : [READY]<br>Tx . POWER : [FULL]                               |
| — Last status messages —————                                 |                                                                                            |
|                                                              |                                                                                            |
|                                                              |                                                                                            |
| Move the cursor to the item you want wit                     | h                                                                                          |

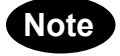

The mode of the peripheral units such as JSB-196/196GM and NCT-196N is changed to TLX mode simultaneously by the above-mentioned operation.

# 3.3 Setting Position and Time Data

## ATTENTION

If the position and time data from navigation aids such as a GPS receiver stop for more than 5 minutes, or if it past for more than 4 hours without further input after entering position and time data manually, the NCT-196N sounds alarm. When the alarm sounding in condition of navigation aid connecting, check the navigation aid or the connections to the NCT-196N. Or when the alarm sounding in condition of no navigation aid connecting, enter the new position and time data manually.

### 3.3.1 Setting the Internal Clock(DATE & TIME EDIT)

The built-in clock of the NCT-196N can be set the date (year, month, and day) and time manually. However if the NCT-196N is connected to a navigation aid, the manual input data is overwritten because the navigation aid has priority over the NCT-196N internal clock. The standard time is UTC but it is possible to input time difference from the UTC and display the current local time (LT). Note that in case of no navigation aid connecting, time data should be set to the present time manually and periodically because the time data input manually is treated as invalid data and deleted after 23.5 hours past.

### Procedure

### 1. Check that the "DSC watching" screen is displayed.

DSC watching 06.Sep.2001(Thu) 01:26 P 12<sup>°</sup>34'N123<sup>°</sup>45'E SPEED:12.4KT at 01:26 Self-ID = XXXXXXXXX [UTC]

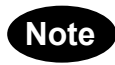

If the "DSC watching" screen is not displayed, press **STOP** 3 times in succession to switch to the "DSC watching" screen.

On the screen P mark is displayed when no printer is connected to the NCT-196N.

2. Press MENU .

The "MENU#1-EDIT&CALL" screen is displayed.

| MENU #1-EDIT&CALL<br>1.Individual call<br>2.Acknowledgement call<br>3.Distress call                                                                        | Select no |            |
|----------------------------------------------------------------------------------------------------|-----------|------------|
| 4.Distress relay call<br>5.Auto/semi-auto call<br>6.All ships call<br>7.Group call<br>8.Area call<br>9.Position request<br>10.Polling call<br>11.Test call | Use and   | to scroll. |

### 3. Press MENU again.

The "MENU#2-READOUT&SETUP" screen is displayed.

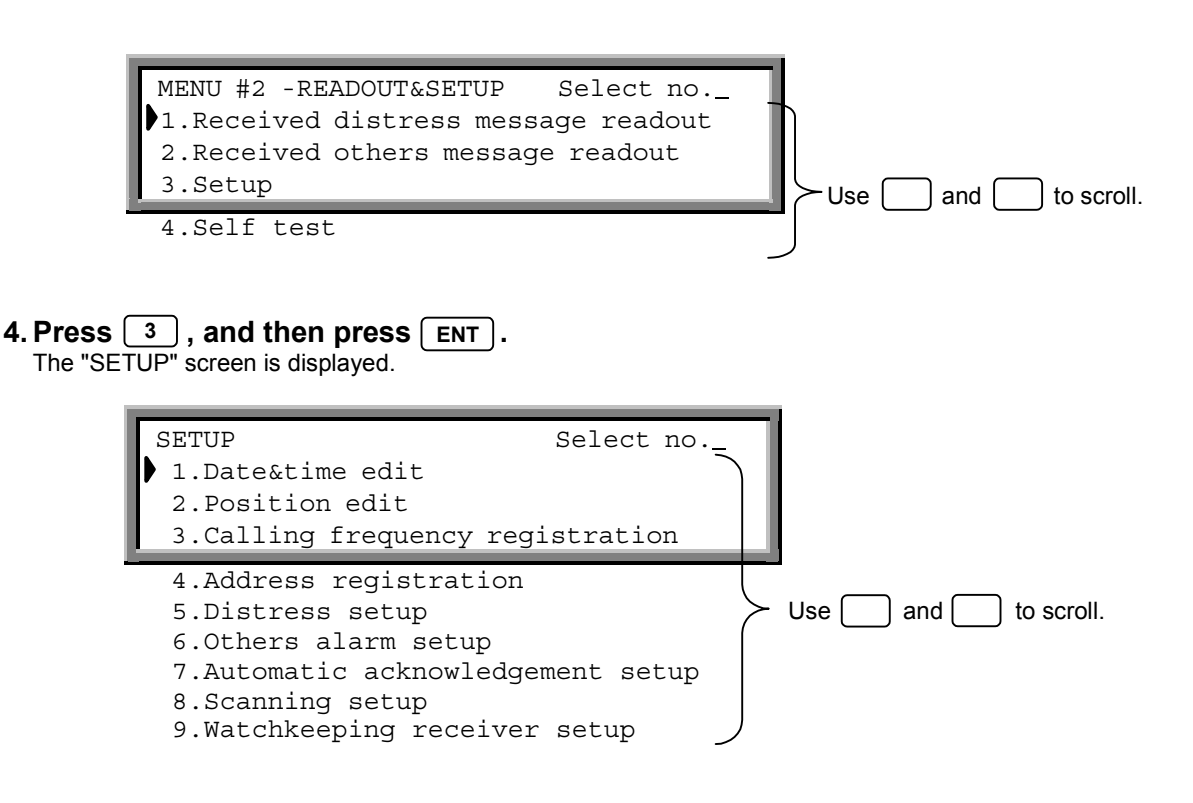

**5.** From the "SETUP" screen, press 1, and then press ENT. The "DATE&TIME EDIT" screen is displayed.

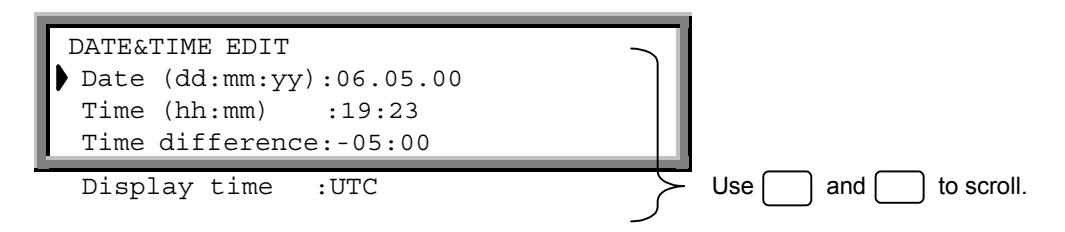

### 6. Enter the respective settings.

- When the display time is set to "LT", enter the difference to the UTC in the "Time difference" item.
- Use the cursor keys ( and ) to switch between "+/-" for the "Time difference" and between "UTC/LT" for the "Display time".

7. On completion of entering the data, press **FUNC**, and then press **9** (SAVE). Operation returns to the "SETUP" screen.

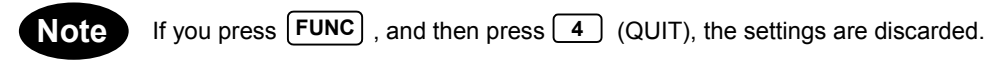

### 3.3.2 Specifying Position Input (POSITION EDIT)

This operation enters the ship's position data manually. However if the NCT-196N is connected to a navigation aid, which inputs the date and time data, the data from the navigation aid overwrite this position data input manually because the navigation aid has priority over the NCT-196N. The position data is used in the distress file when pressing the DISTRESS button, in the automatic acknowledgement files and as the initial value when editing messages. For the "SETUP" screen, please see Section 3.3.1, " Setting the Internal Clock (DATE&TIME EDIT)", steps 1 to 4. Note that in case of no navigation aid connecting, the position data should be set manually and periodically because it is treated as invalid and deleted after 23.5 hours past.

### Procedure

**1. From the "SETUP" screen, press** 2 and then press ENT . The "POSITION EDIT" screen is displayed.

```
POSITION EDIT
Position Data: 12°34'N123°45'E
```

### 2. Enter the ship's position.

• Use the cursor keys ( 🚺 and **)** to switch between "NE", "NW", "SE", and "SW".

**3.** On completion of entering the data, press FUNC , and then press 9 (SAVE). Operation returns to the "SETUP" screen.

Note If you press **FUNC**, and then press **4** (QUIT), the settings are discarded.

### 3.4.1 Turning the Power ON / OFF

# 

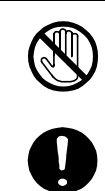

Never touch the antenna terminal, grounding terminal or counterpoise when the JSB-196GM is turned ON. Doing so, may cause electrical shock.

Place Antenna Tuner NFC-196, antenna and counterpoise in position where no one touches them. Doing not so, may cause electrical shock.

### 3.4.1.1 Turning the Power ON

Press (POWER) on the front panel until the channel and frequencies are displayed as follows:

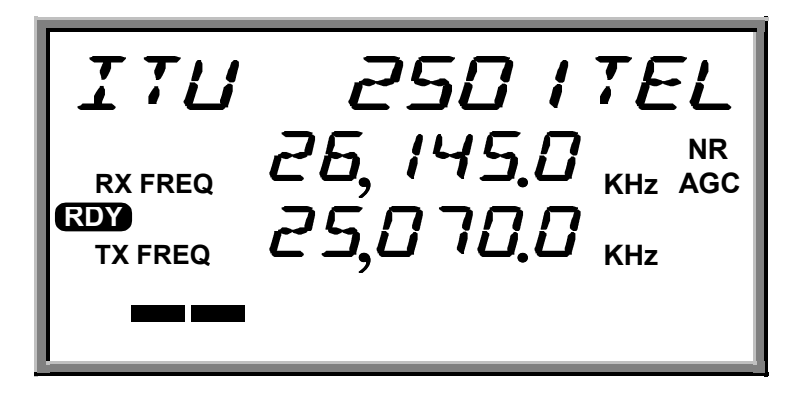

Figure 5.1 Initial display on the LCD (immediately after the equipment is powered on)

### 3.4.1.2 Turning the Power OFF

Press POWER until LCD disappears.

- Note The latest frequency and set-up state information such as communication mode are stored in memory when the equipment is turned OFF. It will be set automatically when the equipment is powered on again except the following items and these items will be set to as follows:
  - · Built-in loudspeaker ON/OFF (ON as default)
  - Squelch value (0 as default)

### 3.4.2 Communication Procedure

The JSB-196GM employs the Jog Dial for simply setting or selection for principal functions such as TX/RX frequency, communication mode, output power, squelch, AGC, etc. and the following procedures are provided for pleasant communication.

### 3.4.2.1 Setting the channel number with the Jog Dial

User channels can be set with the Jog Dial.

### Procedure

Example of user channel number 101

1. Press CH .

Group number appears in the channel field of the LCD.

2. Turn the Jog Dial. (\*1)

Turn the Jog Dial until the group number, ex. "GROUP 6 TEL", including the objective channel number is displayed.

3. Press [ENT]

User channel number is displayed.

 Turn the Jog Dial again until the objective number, "USR-101" is displayed and complete setting.

ANT lf TUNE is blinking, press TUNE

TUNE lights steadily during tuning, and disappear when tuning is completed.

5. With these steps, the JSB-196GM is ready to communicate. Start communication by pressing PTT on the hand set.

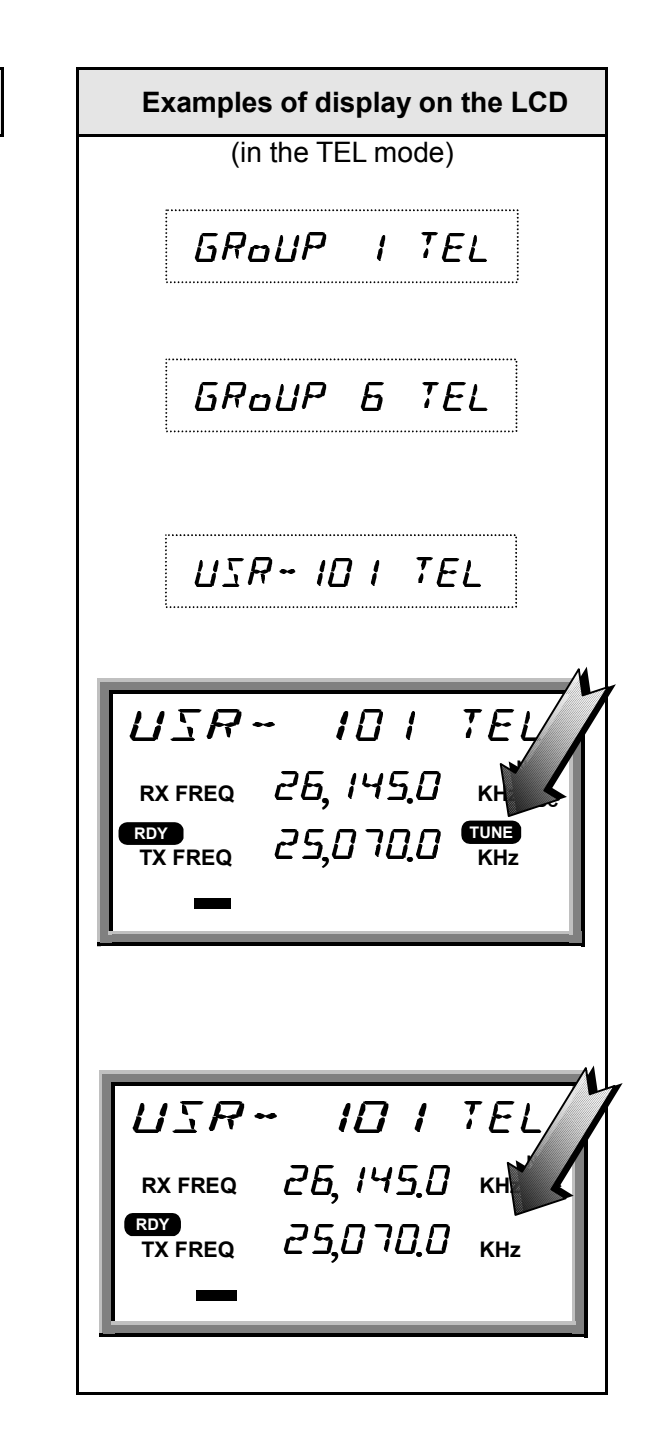

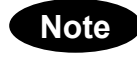

For easy selection of a channel number, you can allocate an identification label to each channel (See "5.3.6 Registering a user channel").

### 3.4.2.2 Monitoring the transmission frequency

In semi-duplex mode the TX/RX frequency are set differently, though only one way transmission or reception is possible at the same time. The transmission frequency signal can be checked for interference.

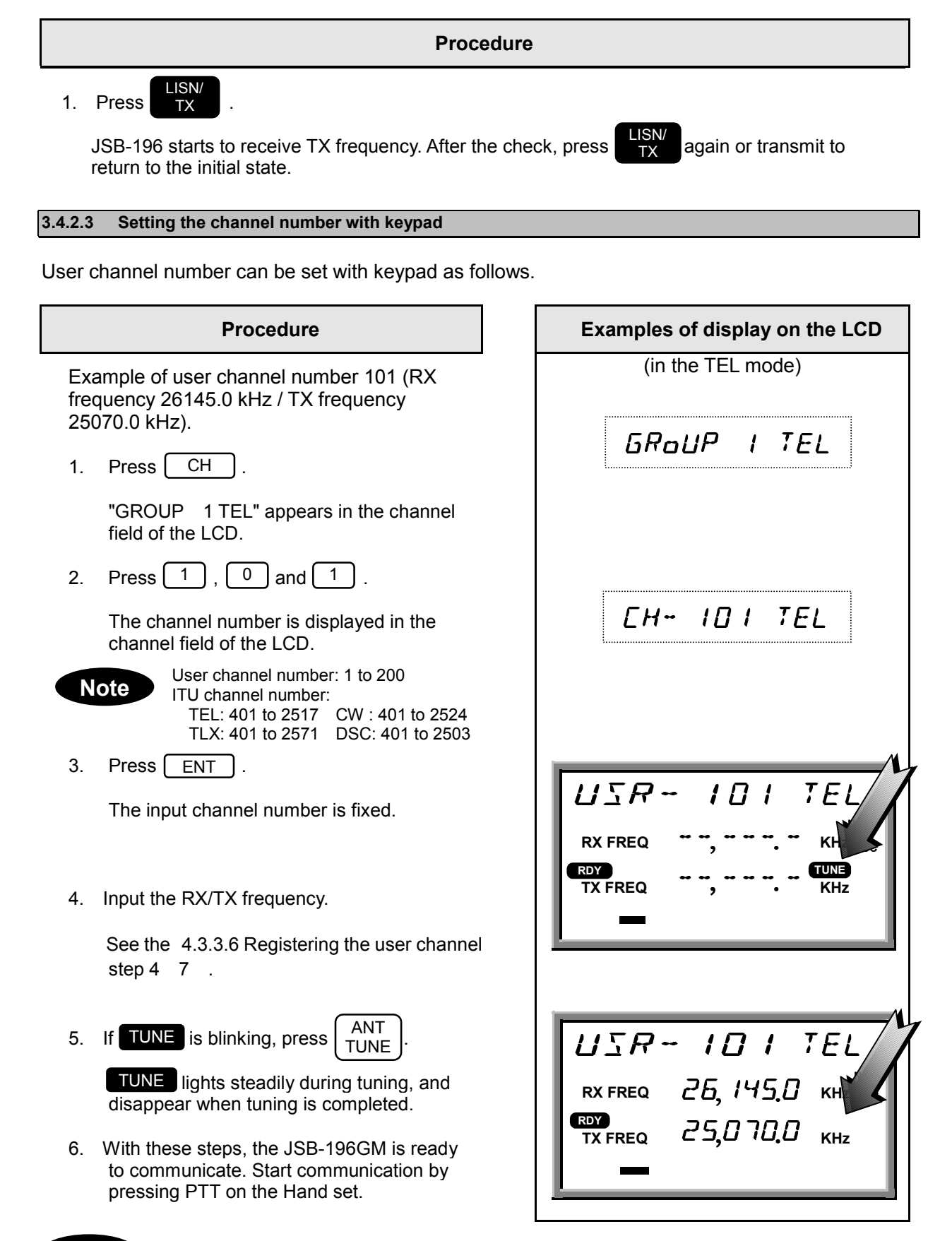

Note

At channel setting, current mode must not be DSC mode.

### 3.4.2.4 Manually inputting frequency

In this case, communication mode must be set in advance(For setting of a radio mode, see "5.3.1 setting a communication mode").TX and RX frequency can be set with keypad as follows.

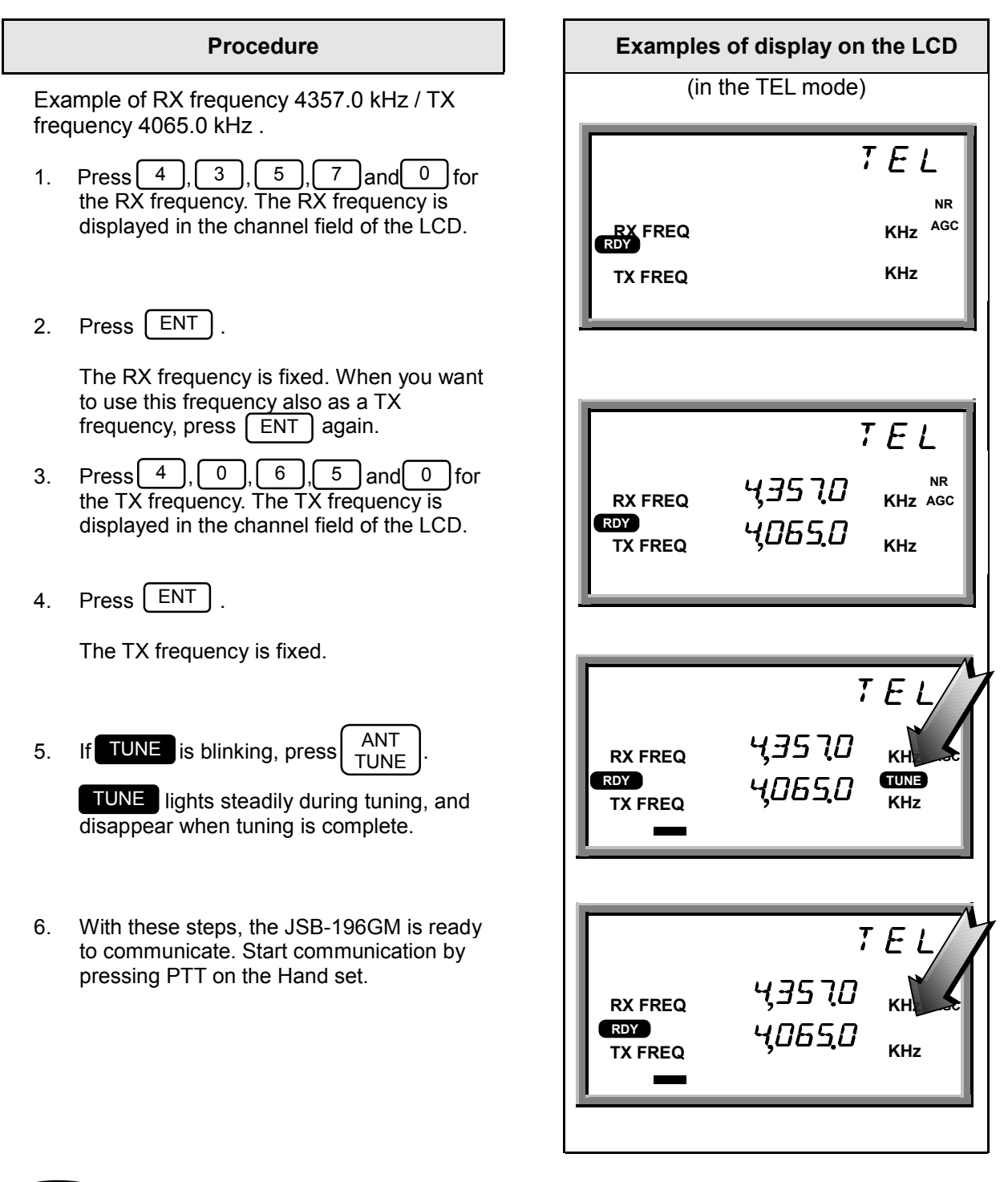

- Note
- Press two or three times CH, enable to change the RX/TX frequency individually.
- Press 0 to change the DISTRESS frequency 2,182.0 kHz.

### 3.4.2.5 Scanning reception

The reception frequency stored in user channel group 1 to 10, each 20 channels can be scanned. You can select a desired group (20 user channels per group) for scanning.

### Procedure

Example of group 7.

- 1. Press MENU, then turn the Jog Dial until "SCAN" appears in the channel field of the LCD.
- 2. Press ENT .

"Group 1 1" appears in the channel field of the LCD.

- 3. Turn the Jog Dial until objective group is displayed.
- 4. Press ENT .

Scanning reception starts.

SCAN appears on the center left of the LCD. The group name and number which are scanned are displayed in the channel field of the LCD.

5. To cancel scanning, press <u>CLR</u>. The last communication mode and the frequencies are set.

| Examples of display on the LCD                    |                                      |  |  |
|---------------------------------------------------|--------------------------------------|--|--|
| (in the TEL r                                     | node)                                |  |  |
| <b>}Mo]E</b> ξ                                    | TEL                                  |  |  |
| <u>Sern</u>                                       | 5                                    |  |  |
| GRoUP I                                           |                                      |  |  |
| 6RoUP7                                            | -,7 -;                               |  |  |
| MITRKA<br>SCAN<br>RX FREQ<br>RDY<br>TX FREQ<br>,, | I TEL<br>D <sub>KHz</sub> Age<br>KHz |  |  |

### 3.4.3 Other Function Settings

The function setting is basically executed by using MENU key and the Jog Dial, and the settable items blinks and is set with ENT key.

### 3.4.3.1 Setting the communication mode

In the use of manually inputting frequency, communication mode must be set in advance.

| Procedure                                                                         | Examples of display on the LCD                           |
|-----------------------------------------------------------------------------------|----------------------------------------------------------|
| Example of CW.                                                                    | (in the TEL mode)                                        |
| 1. Press MENU .                                                                   | JMo JE = 1                                               |
| "MODE" in the channel field of the LCD blinks.                                    |                                                          |
| 2. Press ENT .                                                                    | Mo DE -TEI-                                              |
| The current communication mode "TEL" blinks.                                      |                                                          |
| 3. Turn the Jog Dial.                                                             |                                                          |
| Turn the Jog Dial until objective mode.<br>"CW" is blinking.                      | Мо ЈЕ 🗦 СН 🗧                                             |
| 4. Press ENT .                                                                    | M                                                        |
| CW is fixed as communication mode.                                                |                                                          |
| 5. If <b>TUNE</b> is blinking, press ANT TUNE.                                    | 26, 145,0<br>RX FREQ<br>ROY 25,070,0                     |
| <b>TUNE</b> lights steadily during tuning. And disappear when tuning is complete. | TX FREQ KHZ                                              |
|                                                                                   | ГШ                                                       |
|                                                                                   | RX FREQ 25, 145,0 кн. жес<br>RDY<br>TX FREQ 25,070,0 кнг |
|                                                                                   |                                                          |
|                                                                                   |                                                          |

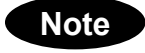

Press CLR to change the communication mode successively.

### 3.4.3.2 Setting the output power

The output power can be set to "HI (150W)" or "LOW (50W)".

### Procedure

- 1. Press <u>MENU</u>, then turn the Jog Dial until "Power" in the channel field of the LCD blinks.
- 2. Press ENT .

The current out power "HI" blinks.

- 3. Turn the Jog Dial until "LOW " blinks.
- 4. Press ENT .

The output power is set to "LOW ". LO on the lower right corner of the LCD turns on.

| Examples of display on the LCD |       |       |  |  |
|--------------------------------|-------|-------|--|--|
|                                | MoJEĘ | 1     |  |  |
|                                | PoWER | 2     |  |  |
|                                | PoWER | -HI-  |  |  |
|                                | PoWER | -)Low |  |  |
|                                |       |       |  |  |

### 3.4.3.3 Turning the Automatic Gain Control (AGC) ON

The AGC circuit functions to maintain a constant receiver output by automatically adjusting the gain according to the strength of the reception signals.

|    | Procedure                                                                    |
|----|------------------------------------------------------------------------------|
| 1. | Press MENU , then turn the Jog Dial until "AGC" in the channel field blinks. |
| 2. | Press ENT .                                                                  |
|    | The current AGC status "SLW" blinks.                                         |
| 3. | Turn the Jog Dial until desirable state "FST" or "OFF" appears.              |
| 4. | Press ENT .                                                                  |

The desirable "AGC" state is fixed.

"AGC" turn on the right corner of the LCD when you set to "SLW" or "FST".

| Examples of display on the LCD |  |  |  |
|--------------------------------|--|--|--|
| 1                              |  |  |  |
| З                              |  |  |  |
| SLW E                          |  |  |  |
| F <u>5</u> 7 <del>{</del>      |  |  |  |
|                                |  |  |  |

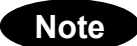

In "TLX" mode, "AGC" state is fixed to "FST". (You can not set to "SLW".)

### 3.4.3.4 Adjusting squelch level

The squelch circuit functions to mute received signals based on its level. The larger the squelch level, the larger the antenna input level is required to open the squelch circuit. When the squelch circuit is activated (mute status), SQL in the LCD turns on.

### Procedure

- 1. Press MENU, then turn the Jog Dial until "SQUELCH" blinks.
- 2. Press ENT

The current squelch level "0" blinks.

- 3. Turn the Jog Dial until desired squelch level appears. When turn the Jog Dial, the bar on the bottom of the LCD expands to indicate the squelch level.
- 4. Press ENT.

The squelch level is fixed.

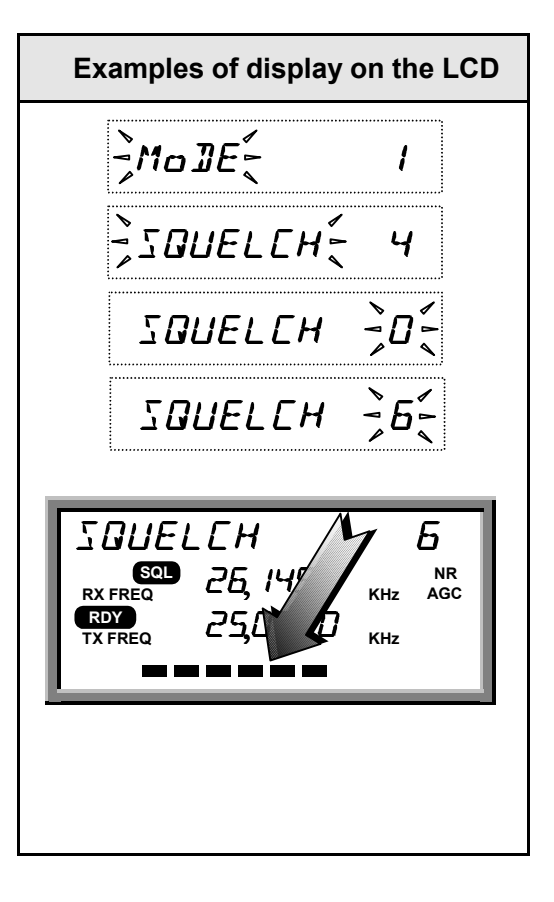

### 3.4.3.5 Setting the scanning speed

The scanning time for each channel is settable between 0.3 to 5 seconds.(multiple of 0.1 second)

| Procedure                                                                                                    | Examples of display on the LCD |
|----------------------------------------------------------------------------------------------------|--------------------------------|
| Example of 0.3 seconds.<br>1. Press MENU , then turn the Jog Dial until<br>"SCAN SPD" blinks.                                | -Modet I<br>                   |
| <ol> <li>Press ENT .</li> <li>The current value "10" blinks.</li> </ol>                                                      | SEAN ZAJ -                     |
| <ol> <li>Turn the Jog Dial until desirable scanning<br/>time appears or manually input the value<br/>from keypad.</li> </ol> | SERN SPJ 33                    |
| <ul><li>4. Press ENT .</li><li>The scanning time is fixed to 0.3 seconds.</li></ul>                                          |                                |

### 3.4.3.6 Registering the user channel

You use frequently can be registered as a user channel up to 200, channel number 1 to 200.

| Procedure                                                                                                    | Examples of display on |
|----------------------------------------------------------------------------------------------------|------------------------|
| Example of registration for RX frequency 4357.0<br>kHz / TX frequency 4065.0 kHz, communication<br>mode is TEL, Channel Label Registration is<br>MITAKA1 at the user channel number 1. | <u></u> ≩Mo ]]EĘ       |
| <ol> <li>Make sure that a objective communication<br/>mode is set and press (MENU) and then<br/>turn the Jog Dial until "USR MEMO" blinks.</li> </ol>                                  | JUSR MEMOÉ             |
| <ol> <li>Press ENT .</li> <li>Select the user channel number with the Jog Dial or keypad.</li> </ol>                                                                                   | USR OO I 🗦             |
| <ol> <li>Press ENT.</li> <li>Select the communication mode with the Jog Dial<sup>(*1)</sup>.</li> </ol>                                                                                | USR 00 I – 7           |

the LCD

1

7

110

ЕĘ́

| Procedure |                                                                                                    |  | Examples of display on the LCD       |
|-----------|----------------------------------------------------------------------------------------------------|--|--------------------------------------|
| 4.        | Press ENT.<br>Press 4, 3, 5, 7 and 0 for<br>the RX frequency. The RX frequency is<br>displayed in the channel field of the LCD.                                               |  | USR DOI TEL<br>RX FREQ 43570 KHZ AGC |
| 5.        | Press $\boxed{\text{ENT}}$ .<br>The RX frequency is fixed <sup>(*2)</sup> .                                                                                                   |  | TX FREQ                              |
| 6.        | Press 4, 0, 6, 5 and 0 for<br>the TX frequency. The TX frequency is<br>displayed in the channel field of the LCD.                                                             |  | USR 001 TEL<br>RX FREQ 43570 KHZ AGC |
| 7.        | Press ENT.<br>The TX frequency is fixed.                                                                                                    |  | TX FREQ 40550 KHz                    |
| 8.        | Select an alphabet or number(MITAKA1) with the Jog Dial. Input decision or "SPACE" key is $ENT$ .<br>After selection, press $CLR$ , and fix to press $ENT$ ( <sup>(3)</sup> . |  |                                      |
| 9.        | The Channel Label Registration mode is set. If you want to complete the inputting user channel, two times CLR .                                                               |  |                                      |

| N   | ata |  |
|-----|-----|--|
| IN. | Ole |  |
|     |     |  |

- \*1 When correct the registered channel, press ENT, then select the collection item as follows:
   In case of change the communication mode or clear the channel, turn the Jog Dial. Then press ENT.
   In case of change the RX or TX frequency or the channel Label, press CH successively and input the new parameter.
  - \*2 In step 2, the frequency can be inputted manually. RX frequency and a TX frequency in this order and go to step 8 (When you want to use an identical frequency for reception and transmission, press <u>ENT</u> only after inputting RX frequency).
  - \*3 In step 7, you do not need the label, press **ENT** and go to step 9.

### 3.4.3.7 Registering a channel group name

200 user channels are grouped into 10 groups, each 20 channels. These groups are used for scanning reception, and can be named for quick selection.

| Procedure                                                                                                    | Examples of display on the LCD |
|----------------------------------------------------------------------------------------------------|--------------------------------|
| 1. Press MENU, then turn the Jog Dial until<br>"GRP MEMO" blinks.                                                | JMo JE 🗧 🔰                     |
| 2. Press ENT .                                                                                                   | ≩GRP MEMo€8                    |
| A group number "1" blinks in the right end of the channel field of the LCD.                                      | GROUP I 🗦IÉ                    |
| <ol> <li>Turn the Jog Dial until the objective group appears.</li> </ol>                                         | <u></u><br><u></u>             |
| <ul><li>4. Press ENT .</li><li>"_" blinks.</li></ul>                                                             | <u>;</u> ; 7                   |
| <ol> <li>Repeat to select an alphabet or number<br/>with the Jog Dial, and press ENT eight<br/>times.</li> </ol> |                                |
| 6. Channel group number is fixed.                                                                                |                                |

### 3.4.3.8 Setting the meter indication mode

The bar indicator on the bottom of the LCD indicates signal level during reception or output during transmission, furthermore output indication is settable to the output power mode or antenna current mode.

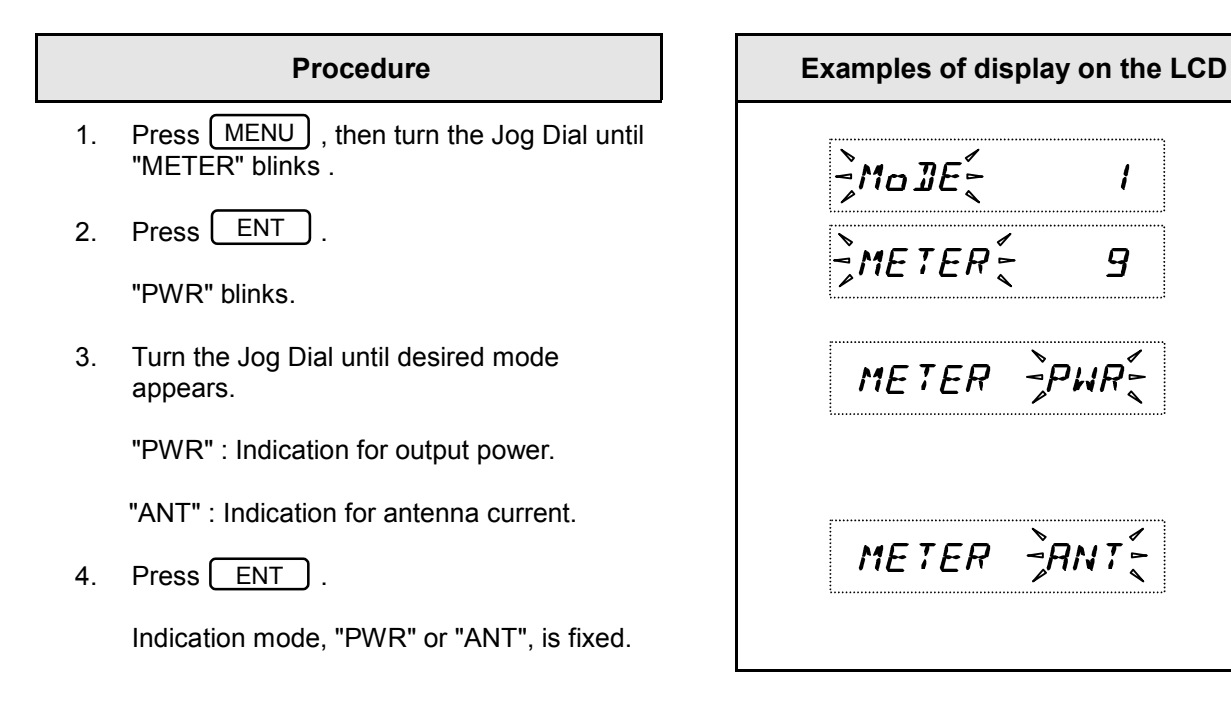

### 3.4.3.9 Setting the Automatic Tuning Start (ATS)

The ATS function is used for pre-tuning at change of channel / frequency, and tuning starts automatically when the standing-wave ratio (SWR) is wrong.

### Procedure

- 1. Press MENU, then turn the Jog Dial until "ATS" blinks.
- 2. Press ENT .

"OFF" blinks.

- 3. Turn the Jog Dial to set "ON" or "OFF".
- 4. Press ENT .

The ATS function is turned "ON" or "OFF" .

| Examples of dis | play on the LCD |
|-----------------|-----------------|
| -)Mo JE -       | 1               |
| -]ats{          | 10              |
| 21R             | -<br>FF         |
| A12             | ÌoN [           |

### 3.4.3.10 Setting the wait time for ATS

On the ATS function, wait time for tuning start after change of channel / frequency is adjustable.

# Procedure 1. Press MENU , then turn the Jog Dial until "ATS WAIT" blinks. 2. Press ENT . "3" blinks. 3. Turn the Jog Dial to select the time or manually input the time with keypad. 4. Press ENT .

The wait time is fixed.

| - <u>]</u> Mo ]ł |      | 1    |
|------------------|------|------|
| <u>]</u> A T S   | WRIT | - 11 |
| R75              | WRIT | ÷.   |
| R75              | WRIT | ~~~{ |

Examples of display on the LCD

### 3.4.3.11 Turning the key-in sounds ON / OFF

The key-in sounds are available for keypad operation.

### Procedure

- 1. Press MENU, then turn the Jog Dial until "BEEP" blinks.
- 2. Press ENT .

"BEEP" lights steadily and "ON" blinks.

- 3. Turn the Jog Dial to select "ON" or "OFF".
- 4. Press ENT .

Note

The key-in sounds are turned "ON" or "OFF".

| Ex                                                                                                    | Examples of display on the LCD |              |  |
|----------------------------------------------------------------------------------------------------|--------------------------------|--------------|--|
|                                                                                                    | -Mo ]E                         | 1            |  |
| , to the second second s | ]BEEP                          | 12           |  |
| 1                                                                                                    | BEEP                           | <u></u> ]oN[ |  |
| 1                                                                                                    | BEEP                           | -<br>JoFF {  |  |

The key-in sounds are suspended, when set the loudspeaker OFF.

### 3.4.3.12 Setting the loudspeaker output ON / OFF

The loudspeaker output can be turned OFF.

### Procedure

- 1. Press MENU, then turn the Jog Dial until "SPEAKER" blinks.
- 2. Press ENT .

"SPEAKER" lights steadily and "ON" blinks.

- 3. Turn the Jog Dial to select "ON" or "OFF".
- 4. Press ENT .

The loudspeaker output is turned "ON" or "OFF".

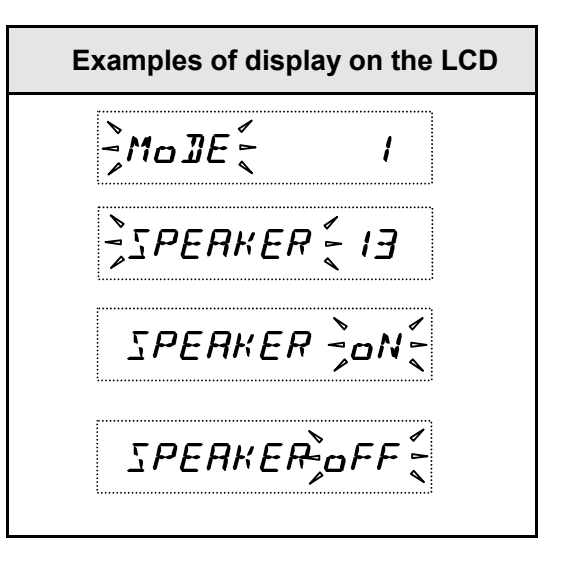

### 3.4.3.13 List of shortcut keys

The following shortcut keys are provided for easy selection of menu items.

Using a shortcut key: The expression "1. Press <u>MENU</u>, then turn the Jog Dial" in the above procedure steps can be substituted by " Press <u>MENU</u> and input its shortcut key number with keypad".

| Menu item | Shortcut key<br>number | Function                                                                                           |
|-----------|------------------------|----------------------------------------------------------------------------------------------------|
| MODE      | 1                      | Select the communication mode.                                                                     |
|           |                        | TEL (J3E), DSC (F1B), TLX (F1B), CW (A1A), AME (H3E)                                               |
| POWER     | 2                      | Set the output power to low (50 watts).                                                            |
| AGC       | 3                      | Select the AGC (Auto Gain Control) function.                                                       |
| SQUELCH   | 4                      | Adjust the squelch level.                                                                          |
| SCAN      | 5                      | Enable the scanning function.                                                                      |
| SCAN SPD  | 6                      | Set the scanning time.                                                                             |
| USR MEMO  | 7                      | Register the user channel.                                                                         |
| GRP MEMO  | 8                      | Register the channel group name.                                                                   |
| METER     | 9                      | Select the bar-meter function.                                                                     |
|           |                        | ANT: antenna current, PWR: output power.                                                           |
| ATS       | 10                     | Enable the ATS (Automatic Tuning Start) function.                                                  |
| ATS WAIT  | 11                     | Set the wait time for the ATS function.                                                            |
| BEEP      | 12                     | Disable the key-in sound panel.                                                                    |
| SPEAKER   | 13                     | Disable the output of the built-in loudspeaker.                                                    |
| CHECK     | 14                     | Perform the Self Diagnosis function.                                                               |
| VERSION   | 15                     | Display the farm-ware version on Control unit CDJ-1960, DSP,<br>Antenna Tuner and Power Amplifier. |

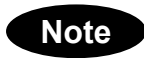

In JSS-296, Control unit's version must be 2.00 or later.

# 3.5 DSC operations

This section describes menus and modes (Section 3.5.1), receiving DSC calls (Section 3.5.2), and making DSC calls (Section 3.5.3). Section 3.5.4 describes how to store the calling frequencies used with the DSC, and the setting of destination IDs, etc.

### 3.5.1 Menus and Modes

### (1) Menu Hierarchy

The menus displayed on the screen have the following hierarchical structure.

DSC watching

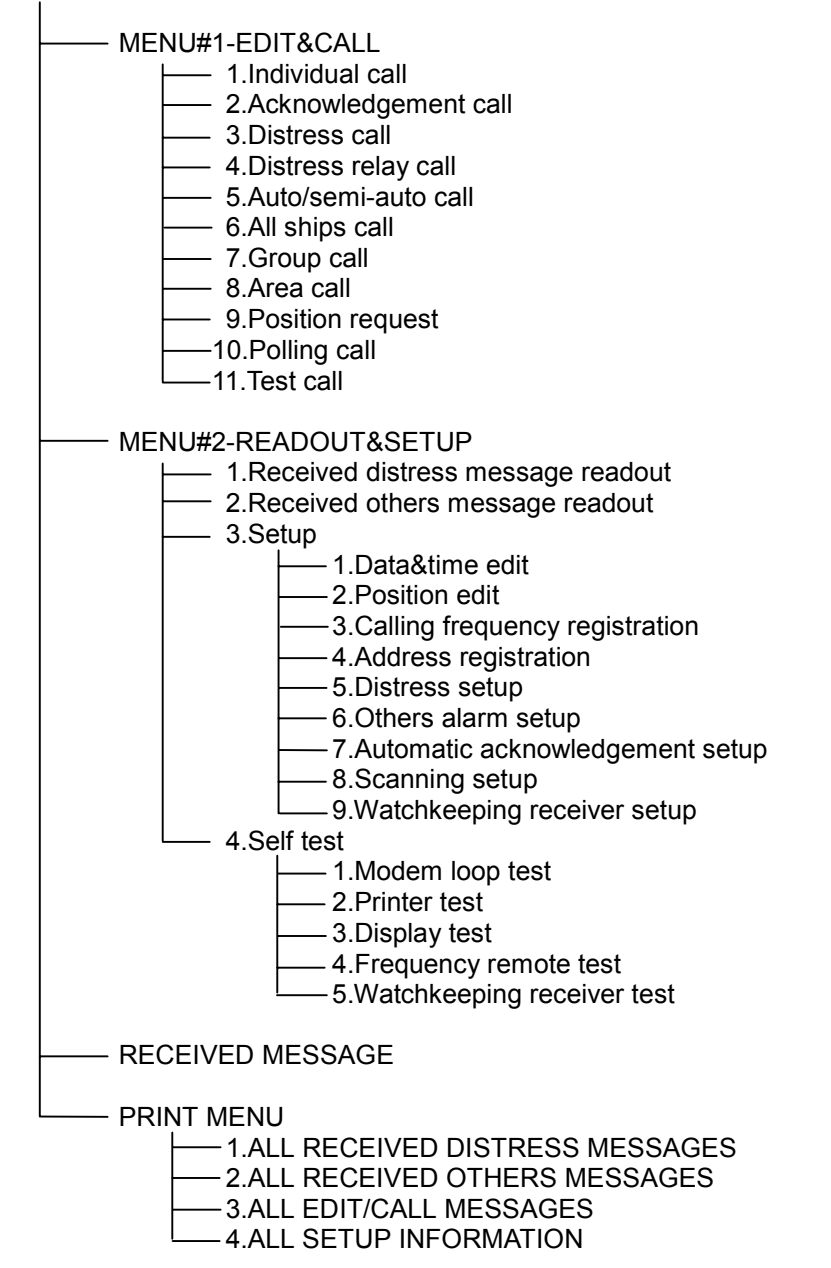

### (2) Transition Among Modes

The following chart shows the keys and key combinations used to shift from one mode to another on the NCT-196N.

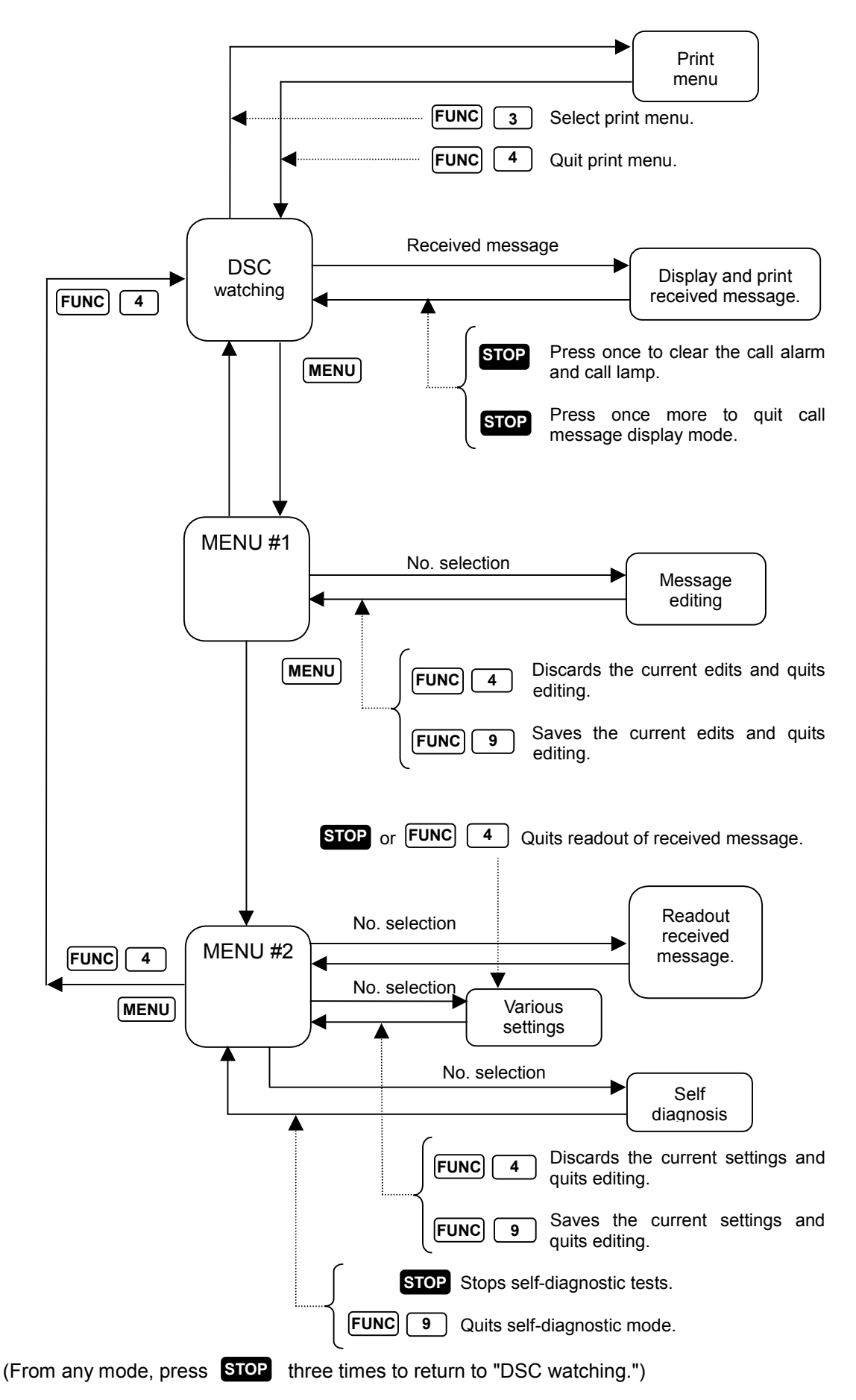

### 3.5.2 Receiving Messages

### (1) Receiving a Message

When a message is received, it is displayed on the screen and printed out on the printer, if a printer is connected. In addition, depending on its content, the message is classified as either a distress/urgent message or a general message and the corresponding panel lamp blinks. Simultaneously, a buzzer sounds to indicate which type of message has been received. The message is then saved as either a distress/urgent message or a general message.

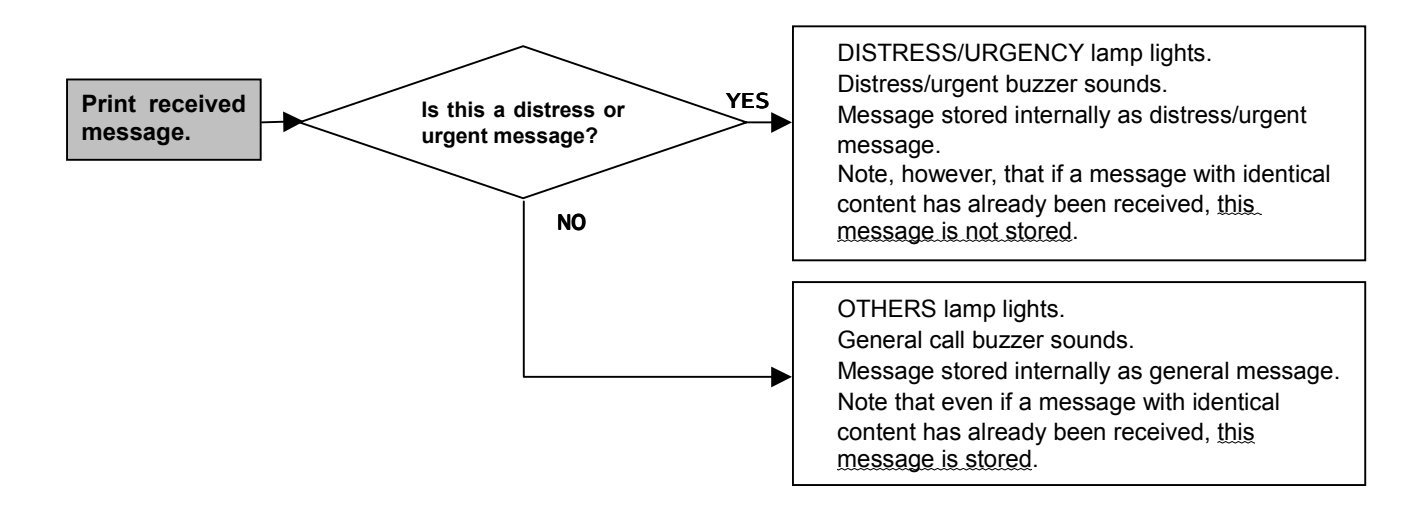

The NCT-196N stores up to 20 received distress/urgent messages and up to 20 general messages. When 20 messages have been stored, the oldest message is deleted each time a new message is received.

In case of distress/urgent messages, newly received messages are not stored if a message with the same content already exists in memory. However, if any error occurs while receiving the message, both of the messages containing the error and the error-free message are stored.

In case of general messages, the NCT-196N stores both the original message and the new message even if they have the same content as each other.

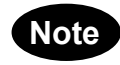

Distress/urgent messages ····· Messages in "DISTRESS" format or for which the category is "DISTRESS" or "URGENCY". General messages ······ Messages other than distress/urgent messages.

### (2) Reading a Distress/Urgent Message

Messages are loaded at the "DSC watching" screen.

# ATTENTION

To prevent unnecessary distress message relay transmission, the <u>NCT-196N automatically deletes</u> distress/urgency messages after 48 hours since these received. Thus the procedure abovementioned to read distress message received is invalid at that time.

### Procedure

1. Check that the "DSC watching" screen is displayed.

DSC watching 06.Sep.2001(Thu) 01:26 P 12<sup>°</sup>34'N123<sup>°</sup>45'E SPEED:12.4KT at 01:26 Self-ID = XXXXXXXXX [UTC]

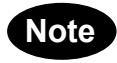

If the "DSC watching" screen is not displayed, press **STOP** 3 times in succession to switch to the "DSC watching" screen.

On the screen P mark is displayed when no printer is connected to the NCT-196N.

### 2. Press [MENU].

The "MENU#1-EDIT&CALL" screen is displayed.

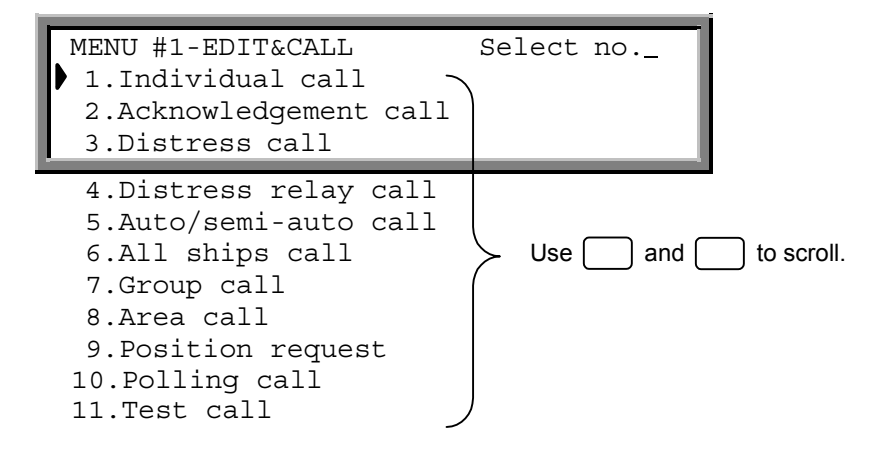

### 3. Press (MENU) again.

The "MENU#2-READOUT&SETUP" screen is displayed.

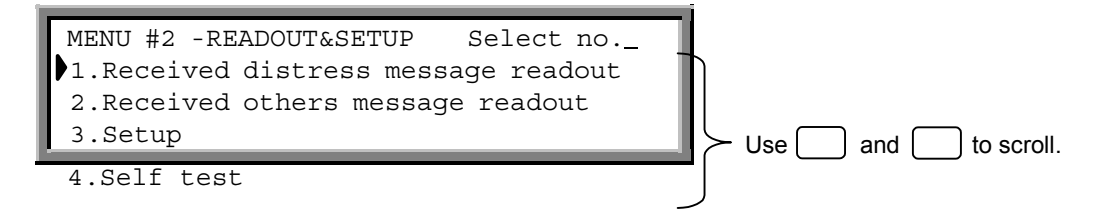

4. Press 1, and then press ENT. The "RECEIVED DISTRESS MESSAGE READOUT" screen is displayed.

| RECEIVED DISTR<br>RX date&time<br>Format<br>Address | ESS MESSAGE READOUT #01<br>:06.Sep.2001(Thu) 01:26<br>:DISTRESS<br>:XXXXXXXXX |   |
|-----------------------------------------------------|-------------------------------------------------------------------------------|---|
| Nature                                              | :UNDESIGNATED DIST                                                            |   |
| Dist-position                                       | :12 <sup>°</sup> 34′N123 <sup>°</sup> 45′E                                    |   |
| Dist-UTC                                            | :01:26                                                                        |   |
| Dist-telecomm                                       | :J3E TEL                                                                      |   |
| End of sequenc                                      | e:EOS                                                                         |   |
| RX frequency                                        | : . kHz                                                                       | J |

Use the horizontal cursor keys ( and ) to display other received messages.

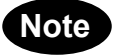

The following screen is displayed if no distress messages have been received or deleted after 48hours past.

RECEIVED DISTRESS MESSAGE READOUT

Received message not found !!

**5. After reading the message(s), press FUNC**, and then press **4**. Operation returns to the "MENU#2 READOUT&SETUP" screen.

### 6. Press MENU.

Operation returns to the "DSC watching" screen.

### (3) Reading a General Message

Messages are loaded at the "DSC watching" screen.

### Procedure

- **1. Press** MENU twice to display the "MENU#2-READOUT&SETUP" screen. The screen shown in step 3 of "(2) Reading a Distress/Urgent Message" is displayed.
- 2. Press 2, and then ENT.

| RECEIVED OTHER<br>RX date&time<br>Format<br>Address                                          | S MESSAGE READOUT<br>:06.Sep.2001(Thu)<br>:INDIVIDUAL<br>:XXXXXXXXX                        | #01<br>01:26 |                    |
|----------------------------------------------------------------------------------------------|--------------------------------------------------------------------------------------------|--------------|--------------------|
| Category<br>Telecommand1<br>Telecommand2<br>Work TX/RX fre<br>End of sequenc<br>RX frequency | :ROUTINE<br>:J3E TEL<br>:NO INFORMATION<br>q:12,321.0/12,343.<br>e:ACK RQ<br>:12,187.5 kHz | .2 kHz       | Use and to scroll. |

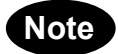

The following screen is displayed if no general messages have been received.

RECEIVED OTHERS MESSAGE READOUT Received message not found !!

**3. After reading the message(s), press FUNC**, **and then press 4**. Operation returns to the "MENU#2 READOUT&SETUP" screen.

### 4. Press [MENU].

Operation returns to the "DSC watching" screen.

### 3.5.3 Sending Messages

The following table lists the menus and menu items. When compiling a message, select the necessary items from these menus. Refer to the section on making calls for how to select the items for the respective call types.

| Menu         | Menu items                                                                                                    | Content |
|--------------|----------------------------------------------------------------------------------------------------|---------|
| FORMAT       | INDIVIDUAL<br>AUTO / SEMI - AUTO<br>DISTRESS<br>ALL SHIPS<br>GROUP<br>AREA                                                                                                    |         |
| CATEGORY     | URGENCY<br>SAFETY<br>SHIP'S BUSINESS<br>ROUTINE<br>DISTRESS                                                                                                    |         |
| TELECOMMAND1 | POLLING<br>UNCOMPLY<br>DATA MODEM<br>J3E TEL<br>F1B / J2B FEC TTY<br>F1B / J2B ARQ TTY<br>F1B / J2B REC TTY<br>F1B / J2B REC TTY<br>F1B / J2B TTY<br>A1A MORSE RECORD<br>SHIP'S POSITION<br>A1A MORSE KEY<br>F1C / F2C / F3C FAX<br>NO INFORMATION<br>F3E / G3E SIMP TEL<br>F3E / G3E DUP TEL<br>DISTRESS RELAY<br>DISTRESS ACK<br>END OF SEQUENCE<br>TEST                                                              |         |
| TELECOMMAND2 | NO INFORMATION<br>RES18SHIP / AIR<br>MEDICAL TRANS<br>PUB CALL OFFICE<br>NO REASON<br>CONGESTION<br>BUSY<br>QUEUE<br>STATION BARRED<br>NO OPERATOR<br>NO OPERATOR<br>NO OPERATOR<br>NO OPERATOR<br>NO OPERATOR<br>NO OPERATOR<br>NO OPERATOR<br>NO OPERATOR<br>ITU - T V.21<br>ITU - T V.21<br>ITU - T V.22<br>ITU - T V.22<br>ITU - T V.23<br>ITU - T V.26 BIS<br>ITU - T V.26 TER<br>ITU - T V.27 TER<br>ITU - T V.32 |         |

| Menu        | Menu items                                                                                                    | Content |
|-------------|----------------------------------------------------------------------------------------------------|---------|
| NATURE      | UNDESIGNATED DIST<br>ABANDONING<br>EPIRB EMISSION<br>FIRE / EXPLOSION<br>FLOODING<br>COLLISION<br>GROUNDING<br>LISTING<br>SINKING<br>DISABLED / ADRIFT<br>MAN OVERBOARD<br>PIRACY / ROBBERY |         |
| TELECOMMAND | J3E TEL<br>F3E / J3E SIMP TEL<br>F3E / J3E DUP TEL<br>F1B / J2B FEC TTY<br>F1B / J2B ARQ TTY                                                                                                |         |
| EOS         | ACK RQ<br>ACK BQ<br>EOS                                                                                                    |         |

### (1) INDIVIDUAL CALL

MAN OVERBOARD EPIRB EMISSION

Compiling and transmitting the message is enabled by specifying the address of a specific coastal or ship station.

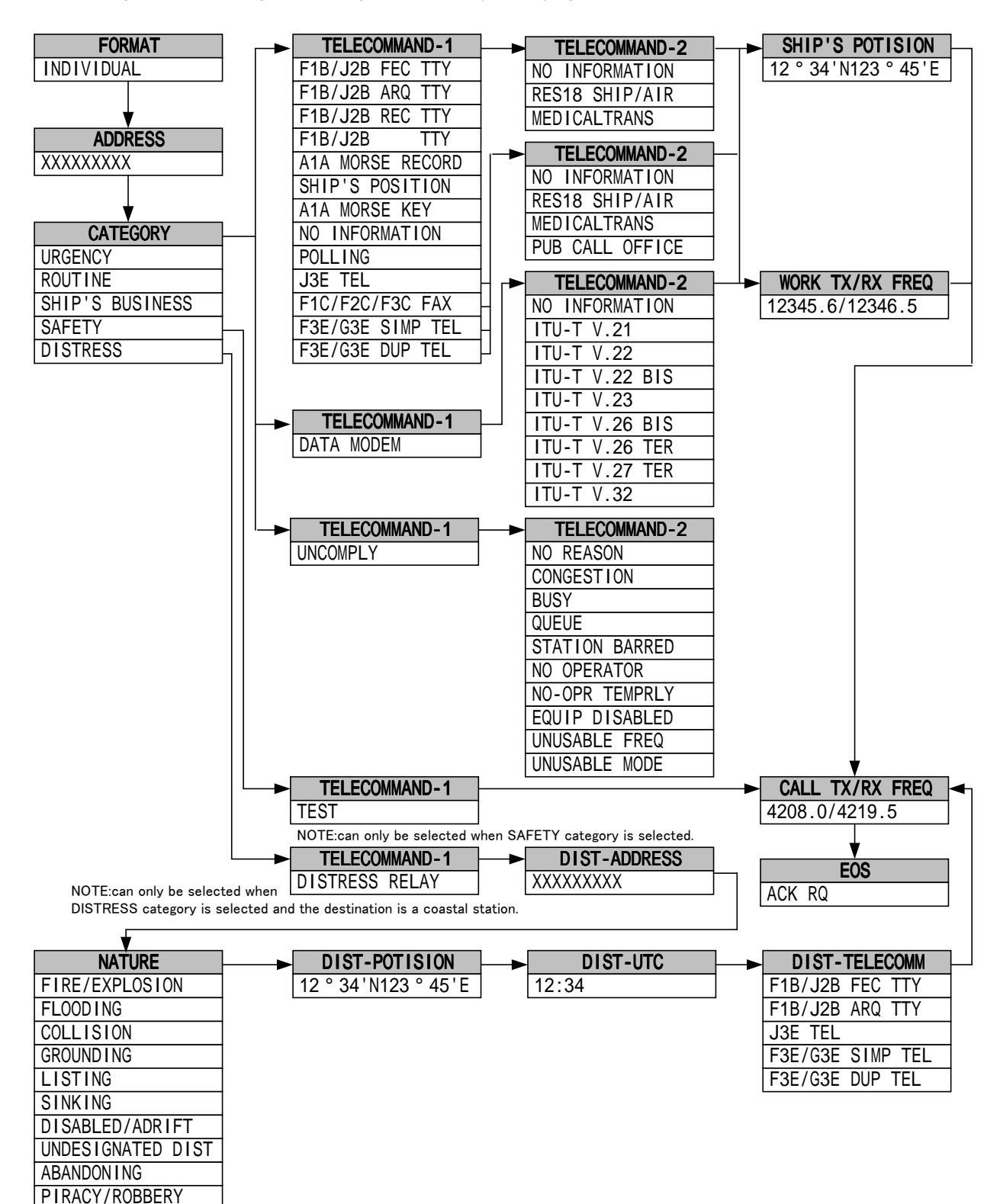

3-31

### Procedure

Example: ROUTINE procedure.

1. Check that the "DSC watching" screen is displayed.

DSC watching 06.Sep.2001(Thu) 01:26 12<sup>°</sup>34'N123<sup>°</sup>45'E SPEED:12.4KT at 01:26 Self-ID = XXXXXXXX [UTC]

### 2. Press MENU .

The "MENU#1-EDIT&CALL" screen is displayed.

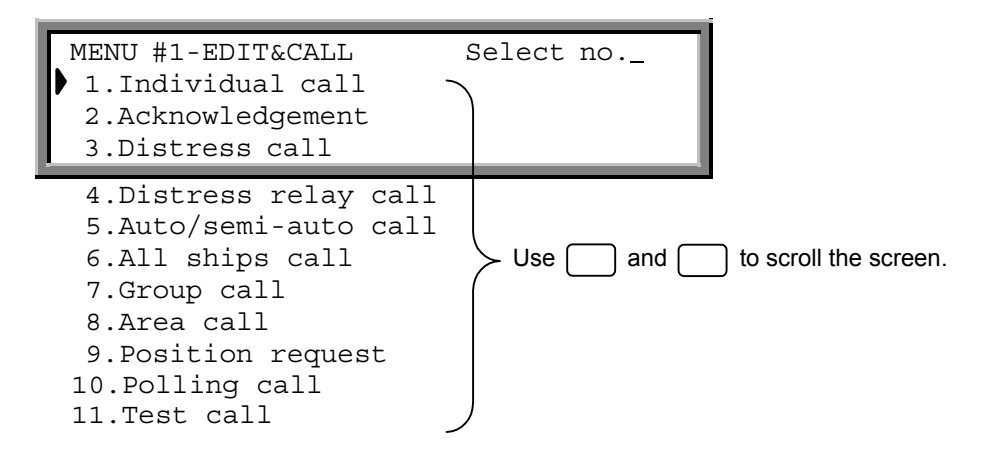

3. Press 1, and then press ENT.

The "INDIVIDUAL CALL" screen is displayed.

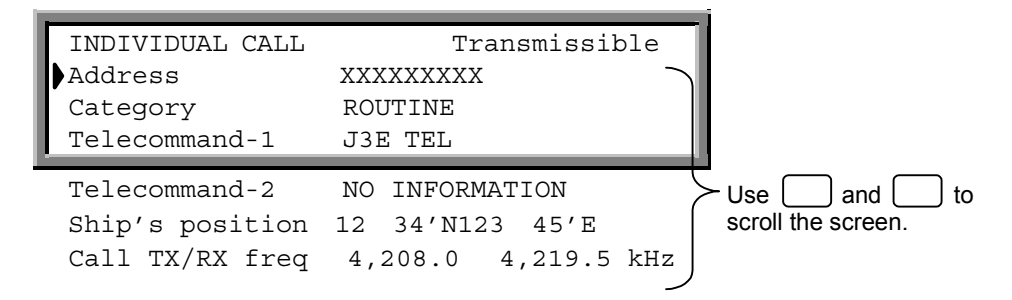

The following items have been set in this example.

| <sup>r</sup> Address」         | : XXXXXXXXX                                |
|-------------------------------|--------------------------------------------|
| <sup>r</sup> Category」        | : ROUTINE                                  |
| Telecommand-1                 | : J3E TEL                                  |
| rTelecommand-2_               | : NO INFORMATION                           |
| <sup>r</sup> Ship's position」 | :12 <sup>°</sup> 34'N123 <sup>°</sup> 45'E |
| رCall TX/RX freq              | : 4,208.0/4,219.5 kHz                      |

### Entering the respective items:

After selecting each item, press **(ENT)** to confirm the selection.

- (1) Address: Use the numerical keys ( 0 to 9 ) to specify the address of the destination station (coastal or ship station).
- (2) Category Telecommand-1: Use the ◀ and ▶ keys to select the items. Telecommand-2
- (3) Ship's position: Use the ◀ and ▶ keys to determine the direction, and then input the ship's position using the numerical keys ( 0 to 9 ).
- (4) Call TX/RX freq: Use the and keys to select one of the preset frequencies, or use the numerical keys ( 0 to 9 ,and ) to specify a frequency directly.
- (5) Other settings:
  - "Work TX/RX freq": Use the numerical keys (**0** to **9** ,and **.**) to specify a frequency directly.
  - Switching from "Ship's position" to "Work TX/RX freq": Press FUNC 6 (FREQ).
  - Switching from "Work TX/RX freq" to "Ship's position": Press **FUNC 5** (POS).

Note

Set the "Work TX/RX freq" to a frequency in the same band as "Call TX/RX freq".

4. Press CALL).

The following screen is displayed and the message is transmitted.

```
INDIVIDUAL CALLTransmittingTX frequency: 4,208.0 kHzTX date&time: 06.Sep.2001(Thu) 01:30
```

When the transmission is completed, the following screen is displayed for a while, and the message is saved. After that returns to the "MENU#1-EDIT&CALL" screen.

```
INDIVIDUAL CALLSend CompletedTX frequency: 4,208.0 kHzTX date&time: 06.Sep.2001(Thu) 01:30
```

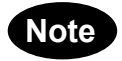

Refer to the example in "(6) ALL SHIPS CALL" for information on the DISTRESS RELAY procedure. To store a message without sending it, press **FUNC 9** (SAVE). To discard the message and quit, press **FUNC 4** (QUIT).

### (2) ACKNOWLEDGEMENT CALL

In the event that the received general message requests acknowledgement, a message of acknowledgement is automatically produced. Creating and transmitting a distress acknowledgement message is also possible.

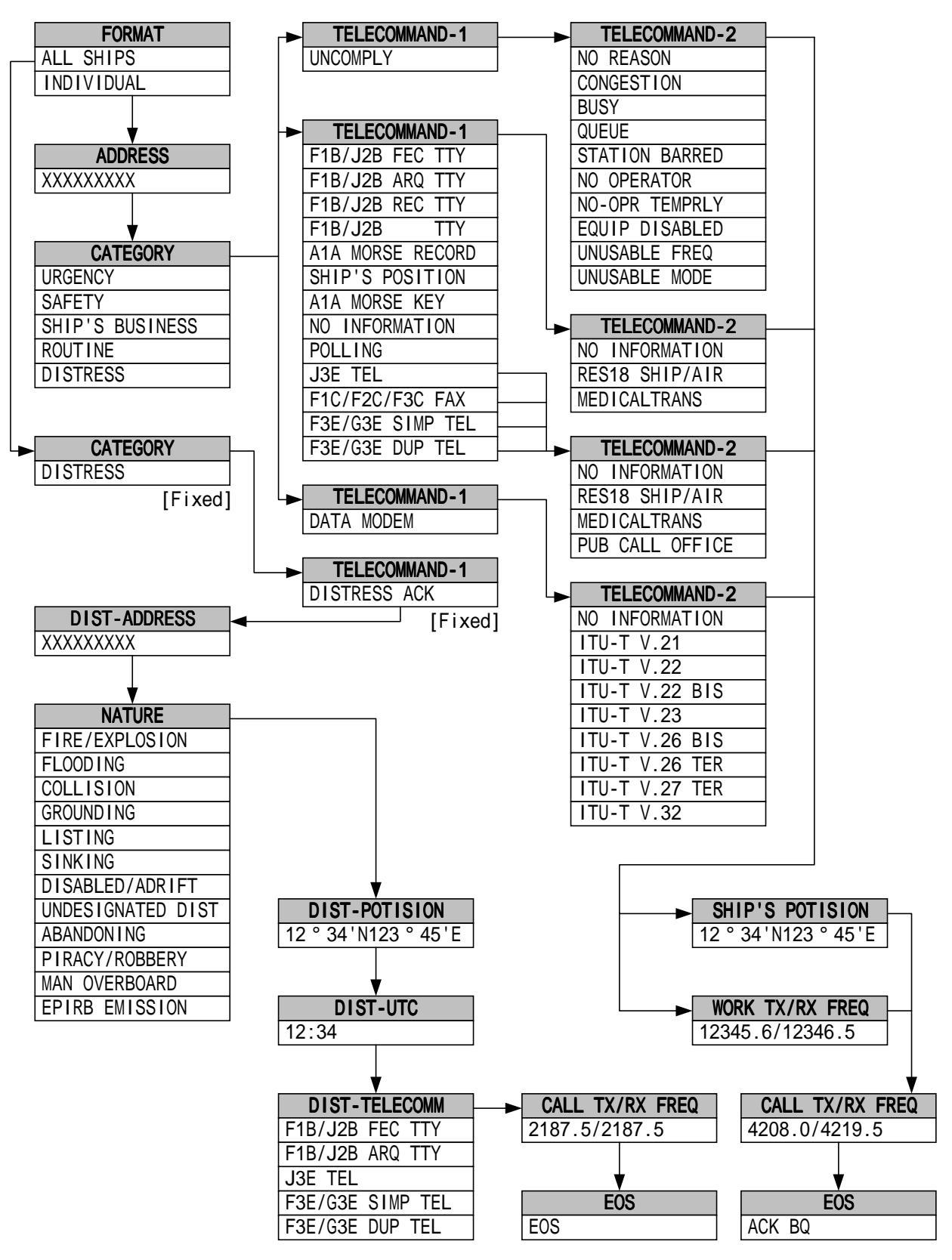

### (2-1) INDIVIDUAL ACK CALL

### Procedure

Example: An acknowledgement call based on the message received

**1. From the "MENU#1-EDIT&CALL" screen, press** 2, and then press ENT. The "Acknowledgement" screen is displayed.

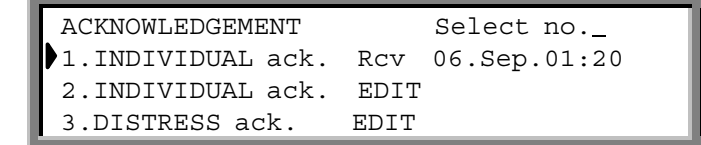

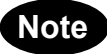

:Select 1 to edit the received message.

2, 3 :Select 2 or 3 to edit a new acknowledgement message.

### 2. Press 1, and then press ENT .

The "INDIVIDUAL ACK CALL" screen is displayed.

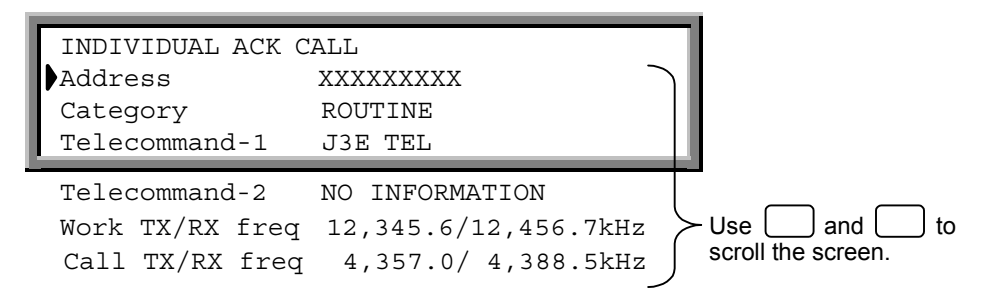

The following items have been set in this example.

| : XXXXXXXXX             |
|-------------------------|
| : ROUTINE               |
| : J3E TEL               |
| : NO INFORMATION        |
| : 12,345.6/12,456.7 kHz |
| : 4,357.0/4,388.5 kHz   |
|                         |

Entering the respective items:

After selecting each item, press **ENT** to confirm the selection.

- (1) Address: Use the numerical keys (**0** to **9**) to specify the address of the destination station (coastal or ship station).
- (2) Category Telecommand-1: Use the and keys to select the items. Telecommand-2
- (3) Work TX/RX freq: Use the numerical keys (**0** to **9**, and **.**) to directly specify a frequency.
- (4) Call TX/RX freq: Use the and keys to select one of the preset frequencies, or use the numerical keys ( b to and ) to specify a frequency directly.

(5) Other settings:

• Switching from "Ship's position" to "Work TX/RX freq": Press FUNC 6 (FREQ).

• Switching from "Work TX/RX freq" to "Ship's position": Press FUNC 5 (POS).

### 3. Press CALL).

The following screen is displayed and the message is transmitted.

```
INDIVIDUAL ACK CALL Transmitting
TX frequency : 4,357.0 kHz
TX date&time :06.Sep.2001(Thu) 01:30
```

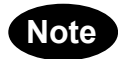

If the tuner is not tuned to the transmission frequency, the "tuner mismatch!!" warning message is displayed. Press **ENT** to tune the tuner, then transmit the message.

When the transmission is completed, the following screen is displayed for a while. After that returns to the "MENU#1-EDIT&CALL" screen.

```
INDIVIDUAL ACK CALL Send Completed
TX frequency : 4,357.0 kHz
TX date&time :06.Sep.2001(Thu) 01:30
```

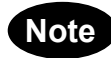

Unable to store the message.

• To discard the message and quit without sending it, press **FUNC** 4 (QUIT).
## (2-2) DISTRESS ACK CALL

Perform the distress acknowledgement call as follows. The message is not made automatically because confirmation of the distress condition is necessary. Compile the acknowledgment message manually and then transmit it.

Compile the acknowledgment call so that the contents are the same as the received distress message.

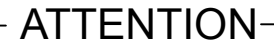

When a distress call is received, perform communication according to "RECEPTION OF DSC DISTRESS ALERT".

# Procedure

Example: Acknowledgement call procedure based on received distress message

**1. From the "MENU#1-EDIT&CALL" screen, press** 2, and then press ENT. The "Acknowledgement" screen is displayed.

| ACKNOWLEDGEMENT   | Select no        |  |  |
|-------------------|------------------|--|--|
| 1.INDIVIDUAL ack. | Rcv:06.Sep.01:20 |  |  |
| 2.INDIVIDUAL ack. | EDIT             |  |  |
| 3.DISTRESS ack.   | EDIT             |  |  |

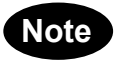

1

:Select 1 to edit the received message.

2, 3 :Select 2 or 3 to edit a new acknowledgement message.

# 2. Press 3, and then press ENT.

The "DISTRESS ACK CALL" screen is displayed.

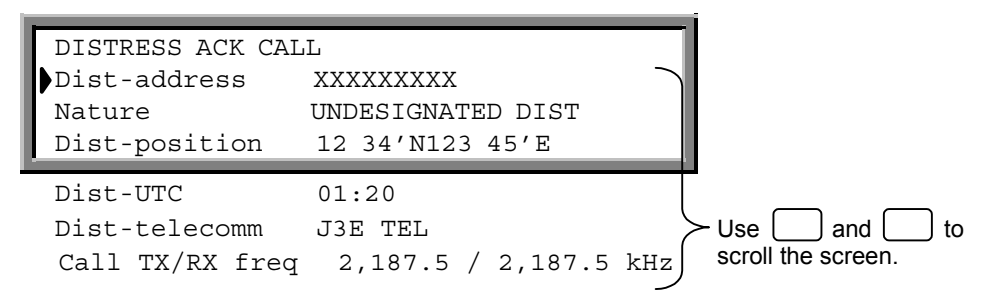

The following items have been set in this example.

| <sup>r</sup> Address <sub>J</sub>       | : XXXXXXXXX                                |
|-----------------------------------------|--------------------------------------------|
| <sup>r</sup> Nature <sub>J</sub>        | : UNDESIGNATED DIST                        |
| <sup>r</sup> Dist-position」             | :12 <sup>°</sup> 34'N123 <sup>°</sup> 45'E |
| 「Dist-UTC」                              | : 01:20                                    |
| <sup>r</sup> Dist-telecomm <sub>J</sub> | : J3E TEL                                  |
| Call TX/RX freq                         | : 2,187.5/2,187.5 kHz                      |
|                                         |                                            |

Entering the respective items:

After selecting each item, press **ENT** to confirm the selection.

- (1) Address: Use the numerical keys (**0** to **9**) to specify the address of the destination station (coastal or ship station).
- (2) Nature Dist-telecomm: Use the ◀ and ► keys to select the items.

- (3) Dist-position: Use the and keys to determine the direction, and then input the ship's position using the numerical keys ( 9).
- (4) Dist-UTC: Use the numerical keys (**0** to **9**) to enter the time.
- (5) Call TX/RX freq: Use the and keys to select one of the preset frequencies, or use the numerical keys ( 0 to 9 , and ) to specify a frequency directly.

3. Press CALL.

The following screen is displayed and the message is transmitted.

```
DISTRESS ACK CALL Transmitting
TX frequency : 2,187.5 kHz
TX date&time :06.Sep.2001(Thu) 01:30
```

If the tuner is not tuned to the transmission frequency, the following screen is displayed. Press **ENT** to tune the tuner and then transmit the message.

| Press [ENT] key to tune & send | tuner mism | natch | !!  |    |      |   |      |  |
|--------------------------------|------------|-------|-----|----|------|---|------|--|
|                                | Press      | [ENT] | key | to | tune | & | send |  |
| Press [CLR] key to send        | Press      | [CLR] | key | to | send |   |      |  |

When the transmission is completed, the following screen is displayed and, after a brief interval, operation returns to the "MENU#1-EDIT&CALL" screen.

```
DISTRESS ACK CALL Send Completed
TX frequency : 2,187.5 kHz
TX date&time :06.Sep.2001(Thu) 01:30
```

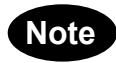

• Unable store the message.

To discard the message and quit without sending it, press **FUNC** 4 (QUIT).

## (3) DISTRESS CALL

Data such as the nature of the distress, position, and time can be compiled and transmitted in detail. A distress call is transmitted repeatedly at 3.5- to 4.5-minute intervals until acknowledgement is received.

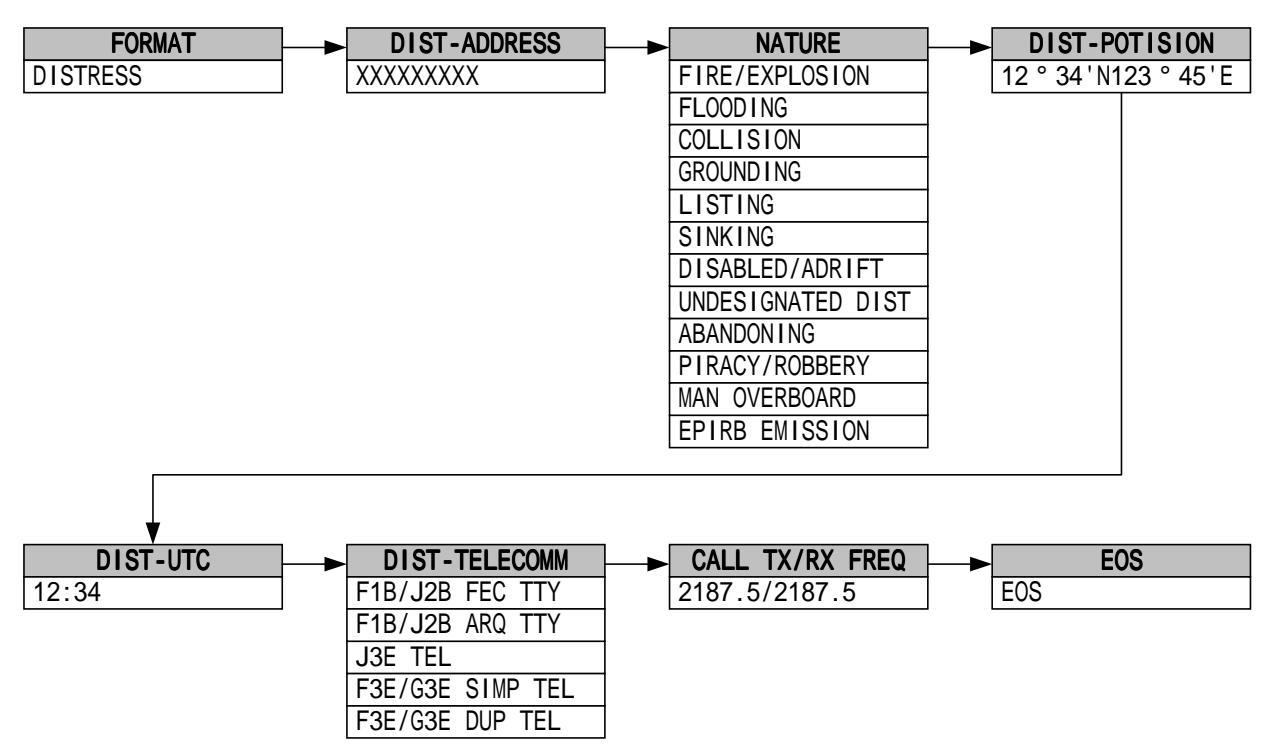

1. From the "MENU#1-EDIT&CALL" screen, press 3, and then press ENT.

The "DISTRESS CALL" screen is displayed.

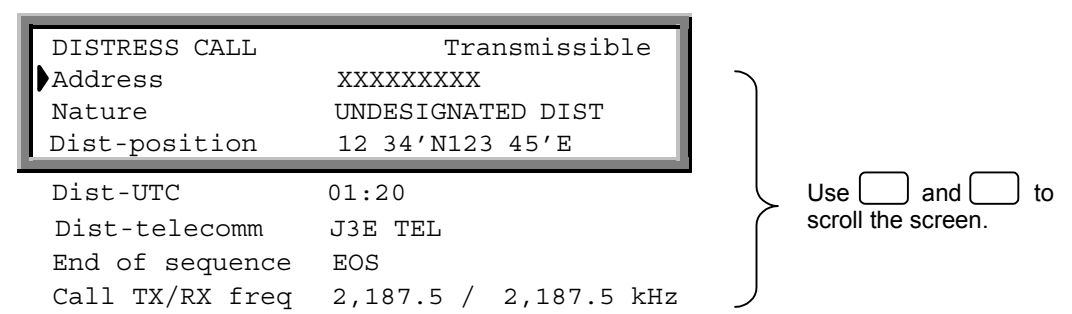

The following items have been set in this example.

| * <sup>r</sup> Address」                 | : XXXXXXXXX                                |  |  |  |
|-----------------------------------------|--------------------------------------------|--|--|--|
| <sup>r</sup> Nature」                    | : UNDESIGNATED DIST                        |  |  |  |
| <sup>r</sup> Dist-position」             | :12 <sup>°</sup> 34'N123 <sup>°</sup> 45'E |  |  |  |
| 「Dist-UTC」                              | : 01:20                                    |  |  |  |
| <sup>r</sup> Dist-telecomm <sub>J</sub> | : J3E TEL                                  |  |  |  |
| * <sup>r</sup> End of sequence」         | : EOS                                      |  |  |  |
| <sup>r</sup> Call TX/RX freq」           | : 2,187.5/2,187.5 kHz                      |  |  |  |
|                                         |                                            |  |  |  |

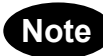

Not edit the these setting.

Entering the respective items:

After selecting each item, press **ENT** to confirm the selection.

(1) Nature

- Dist-telecomm: Use the  $\blacksquare$  and  $\blacktriangleright$  keys to select the items.
- (2) Dist-position: Use the  $\blacksquare$  and  $\blacktriangleright$  keys to determine the direction, and then input the ship's position using the numerical keys ( $\bigcirc$  to 9).
- (3) Dist-UTC: Use the numerical keys (**0** to **9**) to enter the time.
- (4) Call TX/RX freq: Use the and keys to select one of the preset frequencies, or use the numerical keys ( b to y, and ) to specify a frequency directly.
- 2. Press **DISTRESS** for at least 3.5 seconds (until the intermittent alarm tone changes to a continuous tone).

The following screen is displayed and the message is transmitted. The same distress message is sent 5 times in succession.

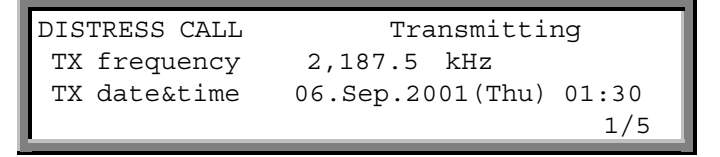

On completion of the transmission, the following screen is displayed. Transmission of the distress call is repeated when the displayed time has counted down to zero.

| DISTRESS CALL   | 2,187.5 kHz       |
|-----------------|-------------------|
| NEXT DISTRESS C | ALL:AFTER 3.7 min |

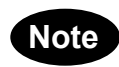

Press **STOP** to cancel the DISTRESS transmission.

To store the message without sending it, press**FUNC 9** (SAVE). To discard the message and quit without sending it, press**FUNC 4** (QUIT). The distress call is sent repeatedly until a distress call acknowledgement is received.

### About Distress Calls

Distress calls, distress relay and distress acknowledgement functions are described here.

| Distress type  | FORMAT                                   | CATEGOLY | TELECOMMAND-1  | Operating keys  | No. of transmissions                      |
|----------------|------------------------------------------|----------|----------------|-----------------|-------------------------------------------|
| DISTRESS       | DISTRESS                                 | -        | -              | DISTRESS        | 5 successive transmissions with intervals |
| DISTRESS       | DISTRESS                                 | -        | -              | CALL > DISTRESS | 5 successive transmissions with intervals |
| DISTRESS       | INDIVIDUAL<br>ALL SHIPS<br>GROUP<br>AREA | DISTRESS | J3E TEL, etc.  | CALL > DISTRESS | Once only                                 |
| DISTRESS RELAY | INDIVIDUAL                               | DISTRESS | DISTRESS RELAY | CALL > DISTRESS | Once only                                 |
| DISTRESS RELAY | ALL SHIPS                                | DISTRESS | DISTRESS RELAY | CALL > DISTRESS | Once only                                 |
| DISTRESS ACK   | ALL SHIPS                                | DISTRESS | DISTRESS ACK   | CALL            | Once only                                 |

## **Distress Call Transmission**

### **Distress Calls**

When transmitting without editing and using only the **DISTRESS** key, the message with the contents previously compiled in the distress setting is transmitted. This message is transmitted five times successively at 3.5- to 4.5-minute intervals.

The following are two ways of distress transmitting after editing:

- 1. Transmitting details of distress conditions
- This transmission is made according to 3.5.3 (3), "DISTRESS CALL." The nature of the distress, the ship's position, time, and communication method are transmitted. The message is transmitted five times successively at 3.5- to 4.5-minute intervals. This is the primary method.
- 2. This transmission includes INDIVIDUAL, ALL SHIPS, GROUP, and AREA, and it is enabled when "DISTRESS" is selected for the CATEGORY. The contents of the message are the same as other messages. This message is transmitted only once.

## DISTRESS RELAY CALL

This transmission is made according to 3.5.3 (4), "DISTRESS RELAY CALL." The message to be transmitted can be edited by selecting "DISTRESS" for FORMAT and "DISTRESS RELAY" for CATEGORY in individual or all ships calls. However, the contents are the same. The received message is edited so that it is the same as the received distress message. It is then transmitted to a coastal station. This message is transmitted only once.

## DISTRESS ACK CALL

This transmission is made according to 3.5.3 (2), "ACKNOWLEDGEMENT CALL (2-2)." The message is not created automatically because the contents need to be confirmed. The acknowledgement message is edited manually and then transmitted. It is necessary to edit the message to be transmitted according to the contents of the received message. This message is transmitted only once by using **CALL** key.

# - ATTENTION

When a distress message is received, make the transmission according to "RECEPTION OF DSC DISTRESS ALERT".